## MI GENERALI Gestiones Salud

Marta Luengo García

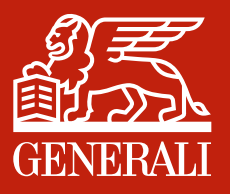

# ÍNDICE

Consulta del cuadro médico
 Acceso a la tarjeta digital
 Solicitud de autorizaciones
 Solicitud de reembolsos
 Nuevo proceso de citación online
 Gestor de citas

7. Chat médico
8. Consulta 24 horas
9. Consultas digitales con especialistas
10. Consulta de informes médicos y recetas
11. Compartir acceso online
12. Entrenador personal

### 1. Consulta del cuadro médico

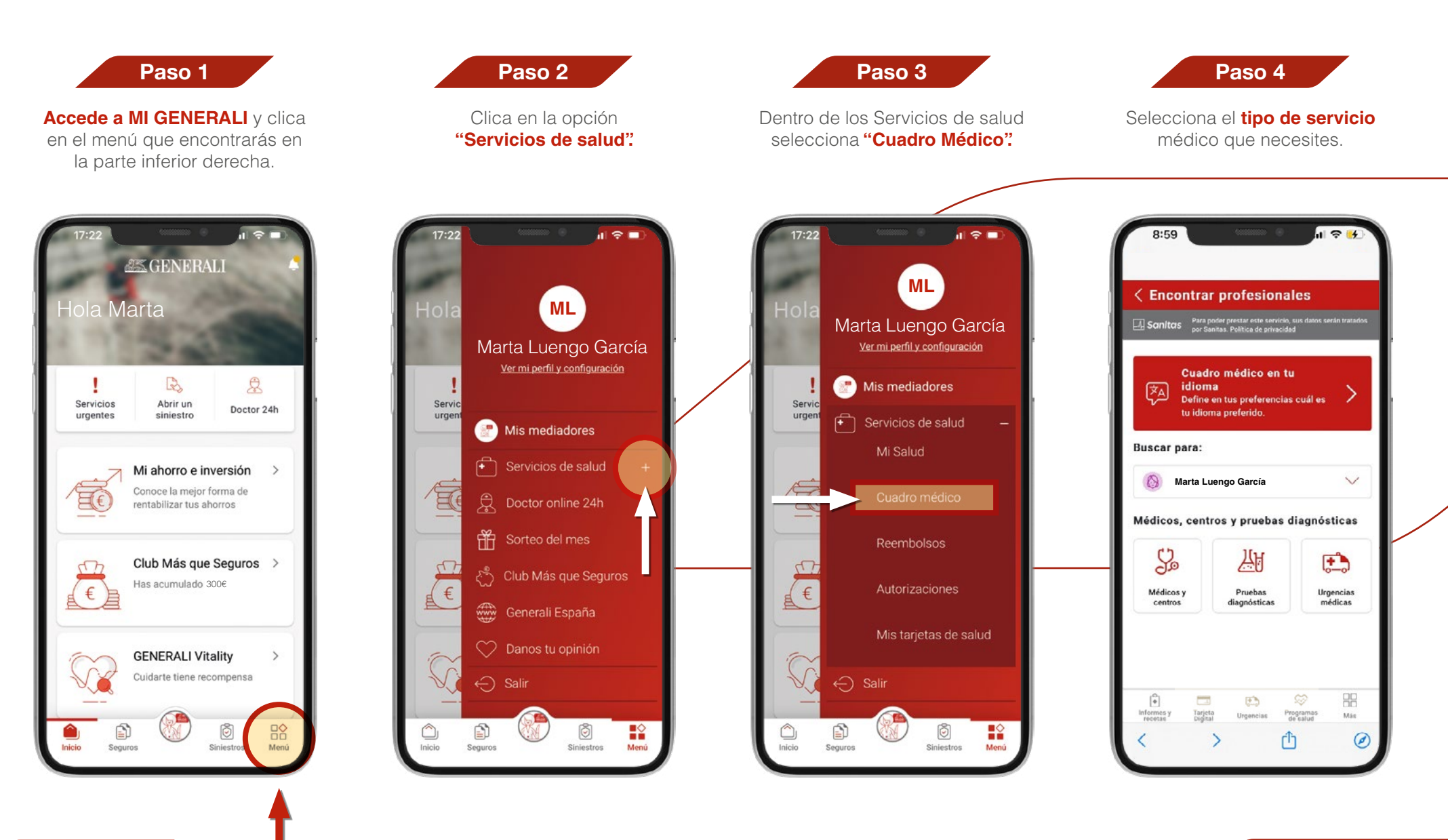

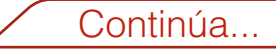

#### Consulta del cuadro médico

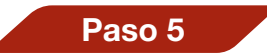

Rellena los campos en el buscador y pulsa "**Buscar**".

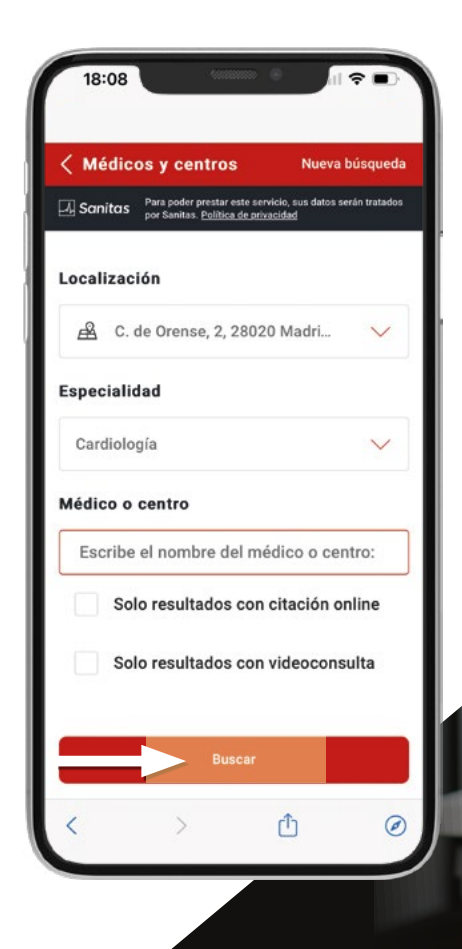

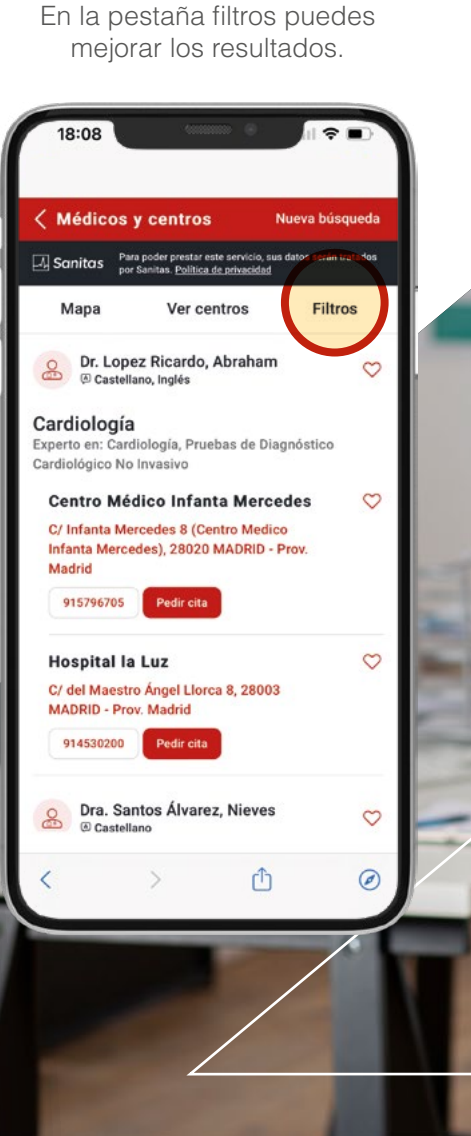

Paso 6

Se te mostrará un listado de los

médicos y centros disponibles.

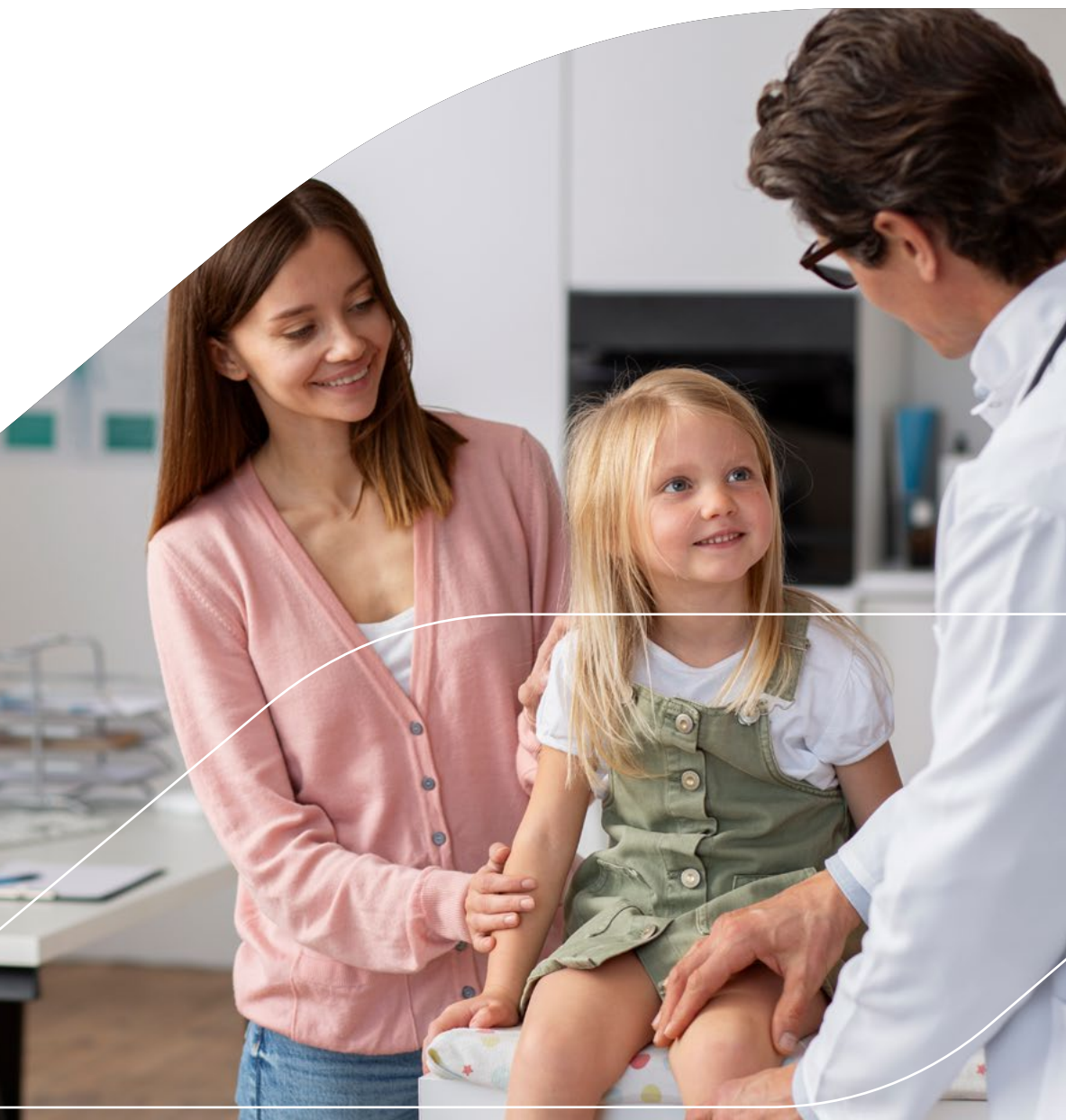

### 2. Acceso a la tarjeta digital

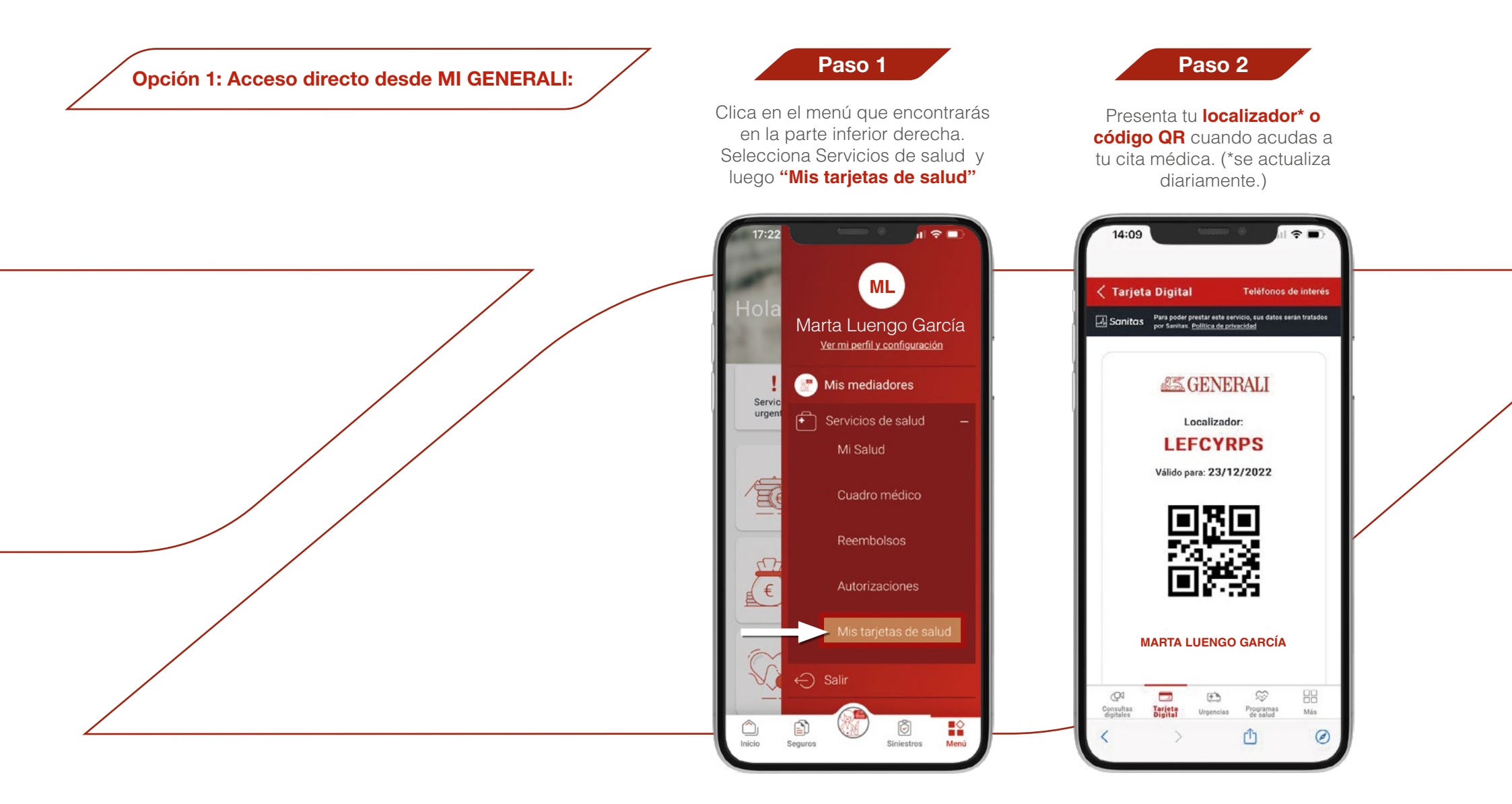

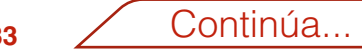

#### 2. Acceso a la tarjeta digital

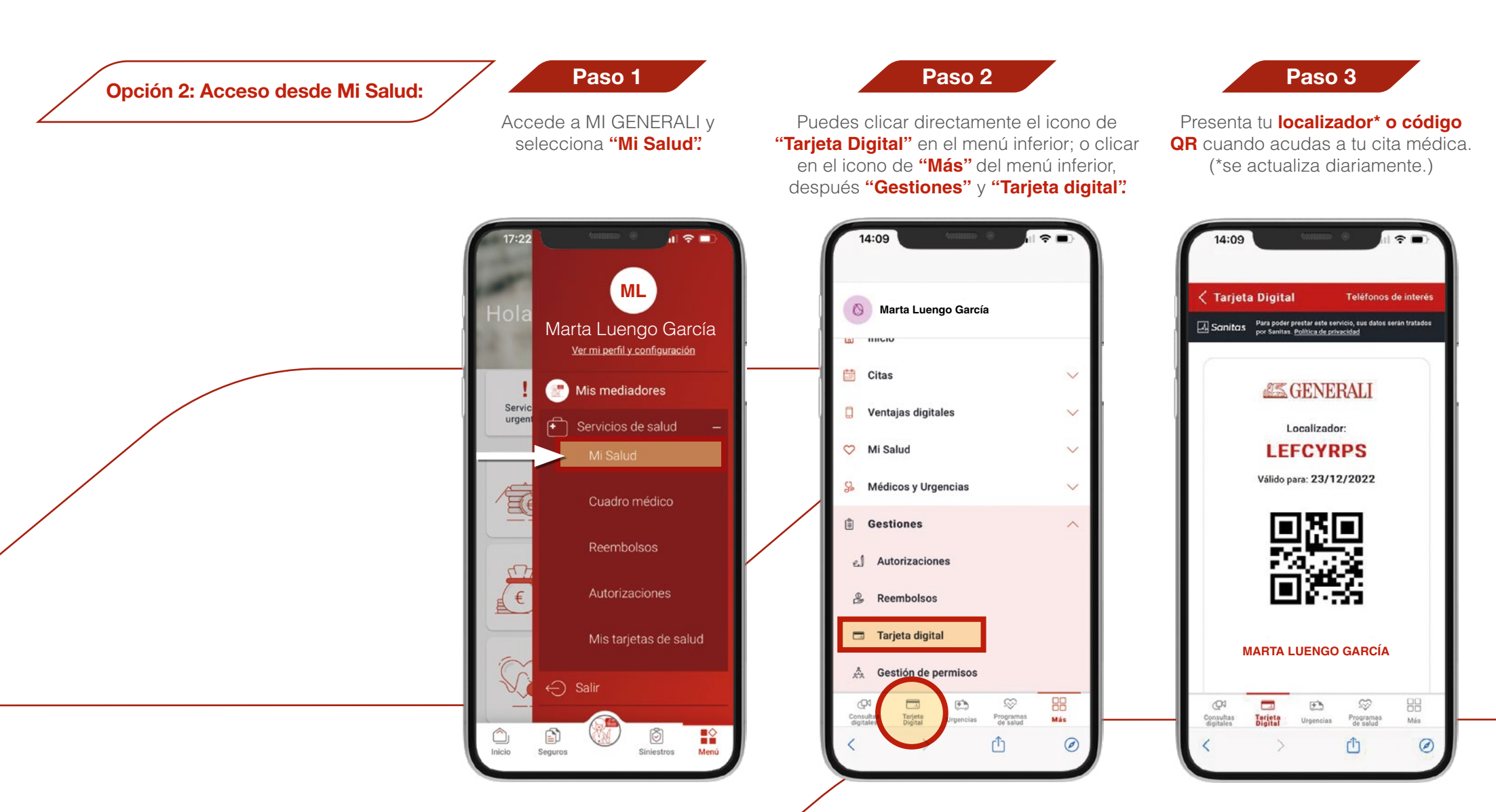

#### **3. Solicitud de autorizaciones**

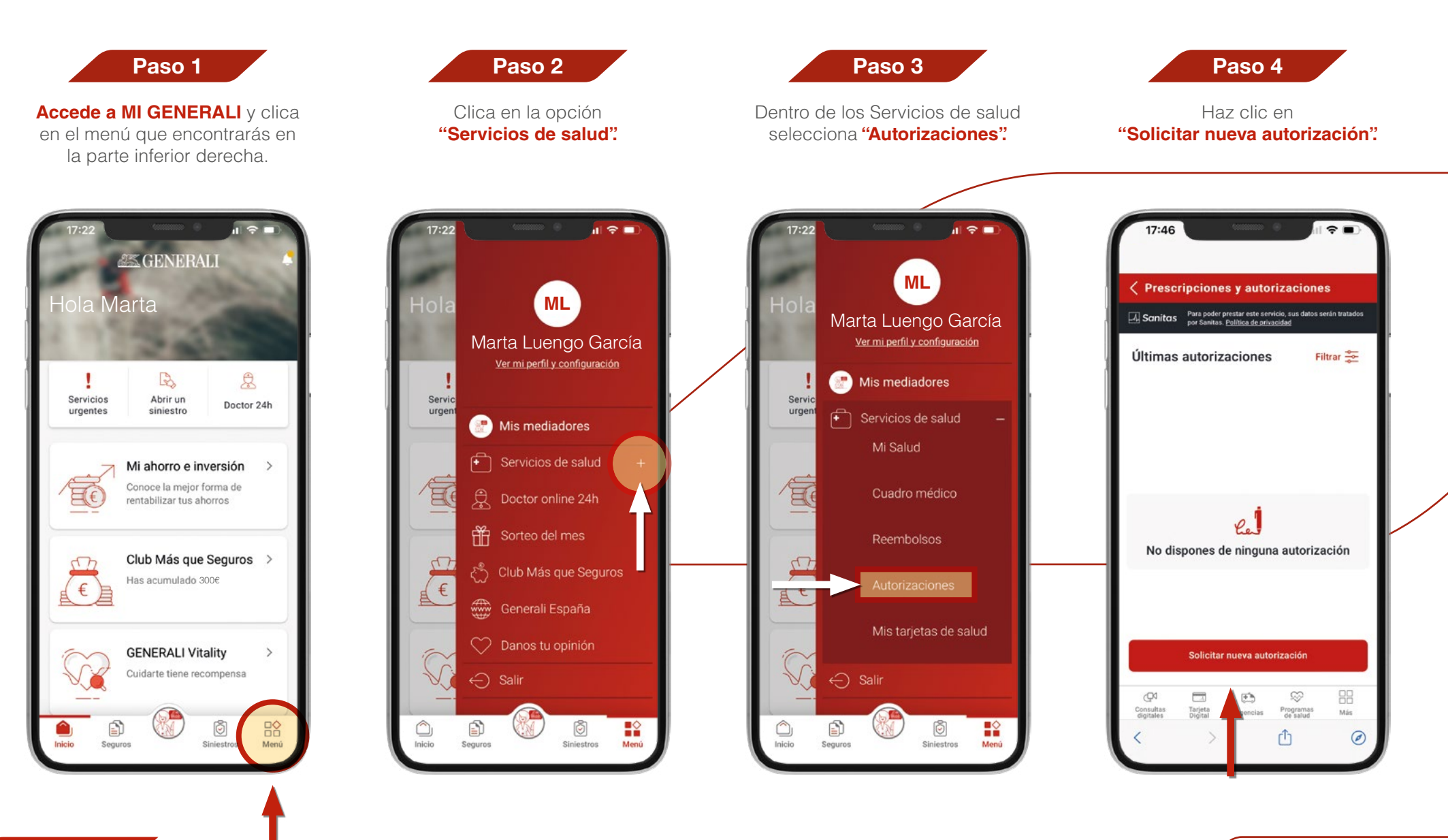

Índice

Continúa...

#### Solicitud de autorizaciones

#### Paso 5

Selecciona el **beneficiario** e introduce el número de documento. Si no dispones de número de documento, solicítala llamando al 900 903 433

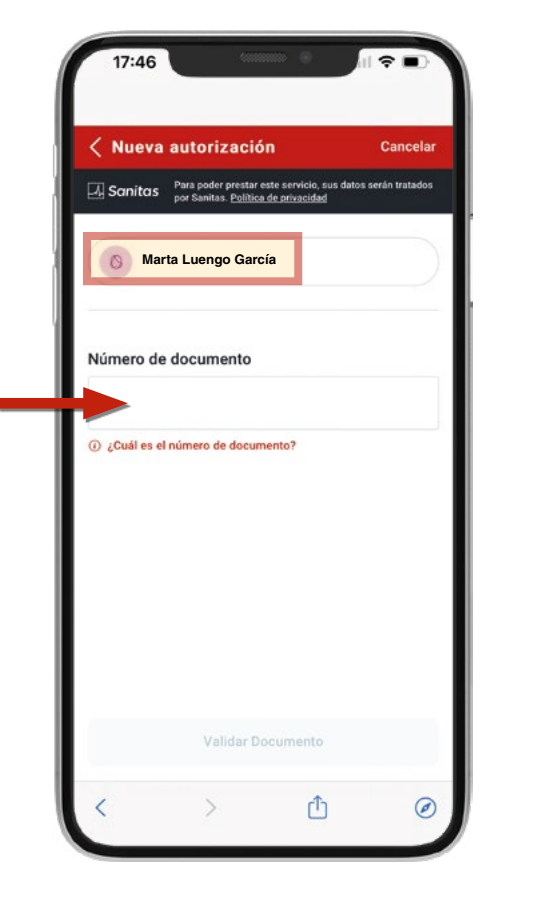

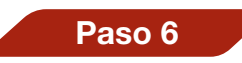

Cumplimenta los campos.

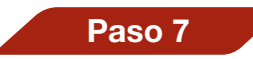

Adjunta la documentación solicitada. Haz clic en "Solicitar autorización".

| < Nueva autorización                                                                        | Cancelar            | <    |
|---------------------------------------------------------------------------------------------|---------------------|------|
| Sanitas Para poder prestar este servicio, sus da por Sanitas. <u>Política de privacidad</u> | atos serán tratados | 4    |
| Marta Luengo García                                                                         |                     | real |
|                                                                                             |                     |      |
| Número de documento                                                                         |                     | Obs  |
| 009757094280                                                                                |                     | F    |
| ② ¿Cuál es el número de documento?                                                          |                     |      |
| Datos del prescriptor<br>Traumatología<br>Instituto De Traumatología Este                   | evez,s.l            | Dat  |
| Servicio o prueba                                                                           |                     |      |
| Solicitar autorización 🗲                                                                    |                     |      |
|                                                                                             |                     |      |

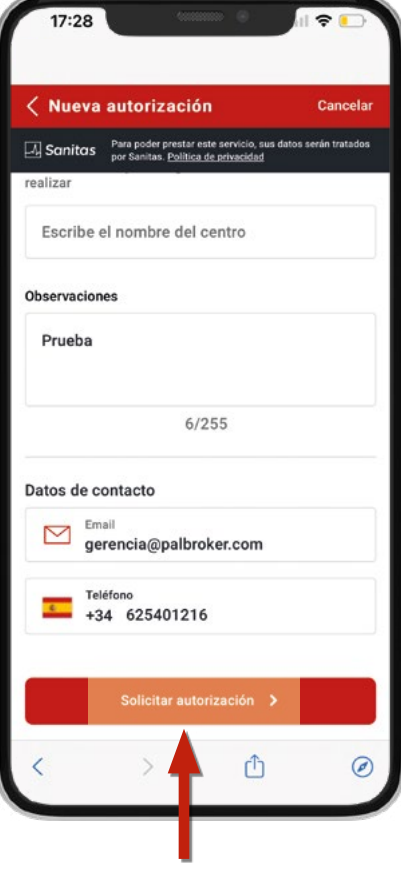

#### 4. Solicitud de reembolsos

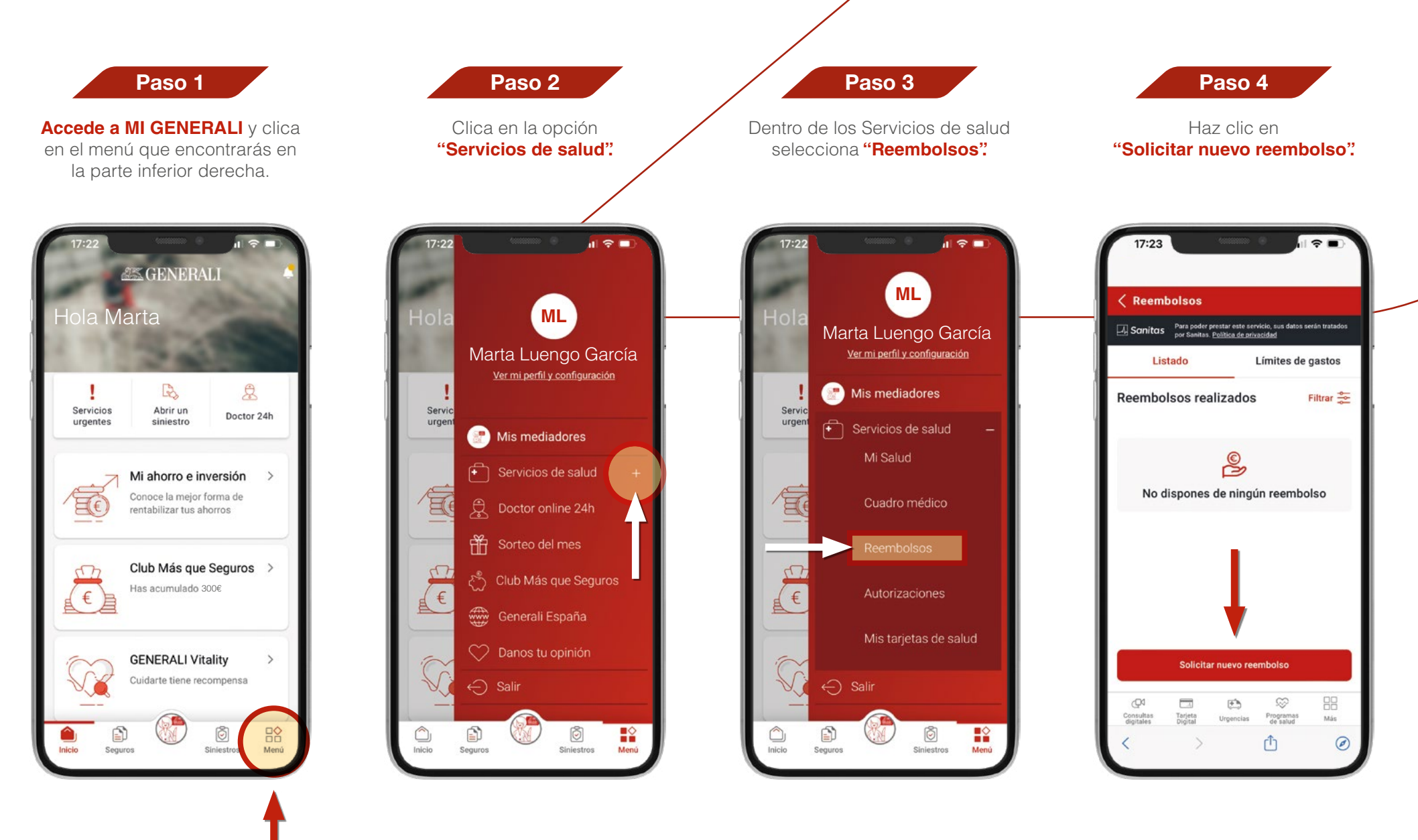

Continúa...

#### Paso 5

Selecciona el **beneficiario** y el tipo de **reembolso** que quieres solicitar: gastos médicos, hospitalización, etc.

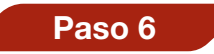

Cumplimenta los campos. En caso de no disponer de alguno de los datos debes solicitarlo en el 900 903 433.

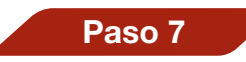

Adjunta la documentación solicitada. Haz clic en "**Confirmar reembolso**"

| Selecciona el tipo de reeml | bolso:            | × | Nuevo Reembolso                                                                   | Cancelar                         | Nuevo Reembolso                                                                                                    | Cancela               |
|-----------------------------|-------------------|---|-----------------------------------------------------------------------------------|----------------------------------|----------------------------------------------------------------------------------------------------|-----------------------|
| Gastos médicos sir          | n hospitalización |   | A Sanitas Para poder prestar este servicio,<br>por Sanitas. Política de privacida | , sus datos serán tratados<br>Id | Sanitas Para poder prestar este servicio, su<br>por Sanitas. <u>Política de privacidad</u><br>gestión de tu reembolso. | s datos serán tratado |
| 😧 Gastos médicos co         | n hospitalización |   | Gastos médicos sin hosp                                                           | pitalización                     |                                                                                                    |                       |
|                             |                   |   | ¿Dónde se realizó la prueba o se                                                  | rvicio?                          | (+) Anadir archivo                                                                                                    |                       |
|                             |                   |   | Hospital CIMA                                                                     |                                  | Email de contacto                                                                                                    |                       |
|                             |                   |   | A28986636                                                                         |                                  | gerencia@palbroker.com                                                                                                 |                       |
|                             |                   |   | 08034                                                                             |                                  | Datos de la cuenta para el ree<br>El ingreso del reembolso se hará a la s                                              | mbolso                |
|                             |                   |   | ¿Qué especialidad?                                                                |                                  | ******7891                                                                                                    |                       |
|                             |                   |   | Selecciona Especialidad *                                                         | $\checkmark$                     | Añadir nueva cuent                                                                                                    | ta                    |
|                             |                   |   | Añadir nueva especi                                                               | alidad                           | Guardar borrador Confirm                                                                                               | ar reembolso          |
|                             |                   |   | h < >                                                                             | 'n Ø                             |                                                                                                    | G                     |

#### 5. Nuevo proceso de citación online

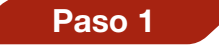

Accede a MI GENERALI y clica en el menú que encontrarás en la parte inferior derecha. Después haz clic en "Servicios de salud" y selecciona "Mi Salud".

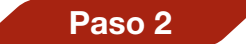

Selecciona en la pantalla inferior "Pedir nueva Cita".

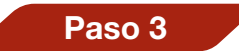

Rellena los datos de tu cita. Selecciona tipo de cita, localidad...

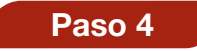

Selecciona para cuando quieres la fecha si lo antes posible o una fecha en concreto.

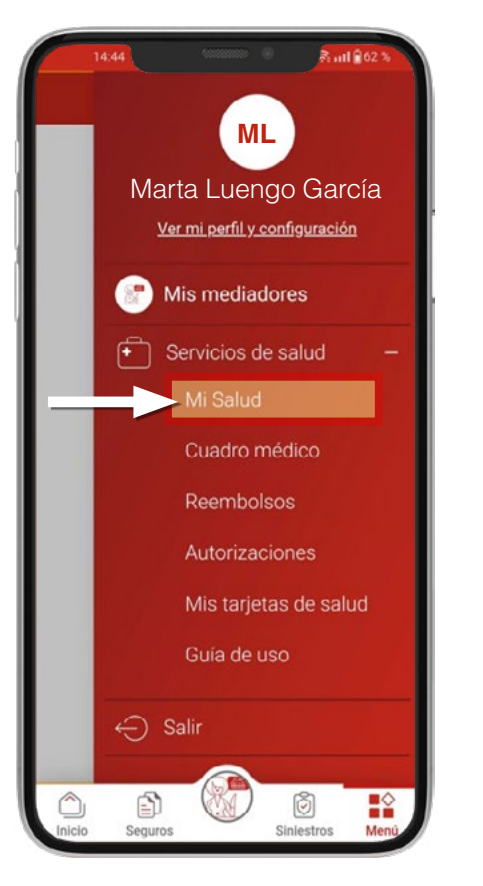

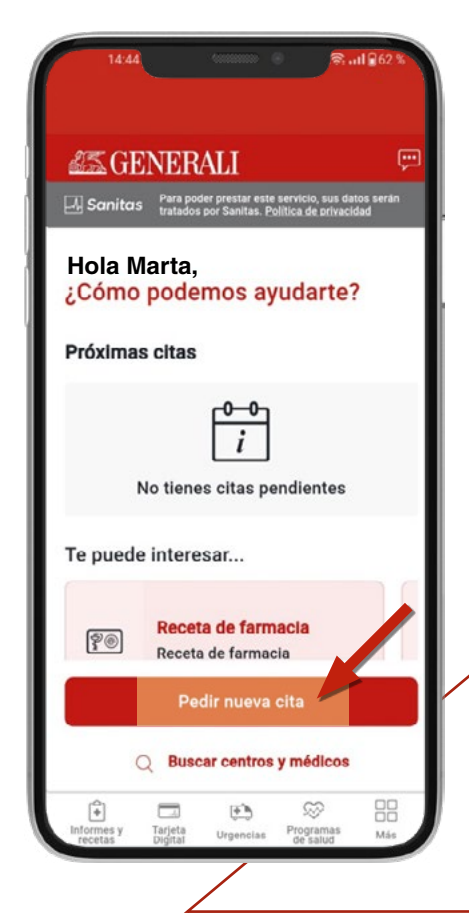

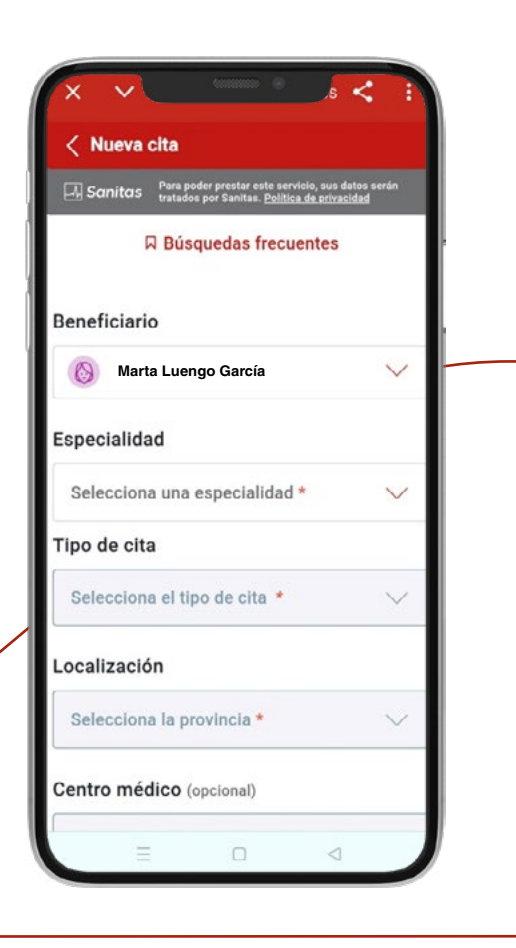

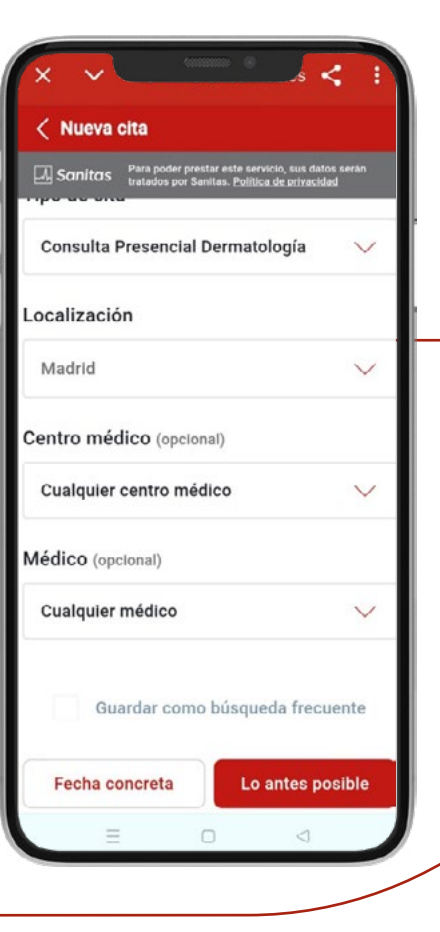

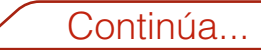

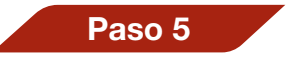

Selecciona la fecha y hora que desees para tu cita y haz clic en **"Continuar"**.

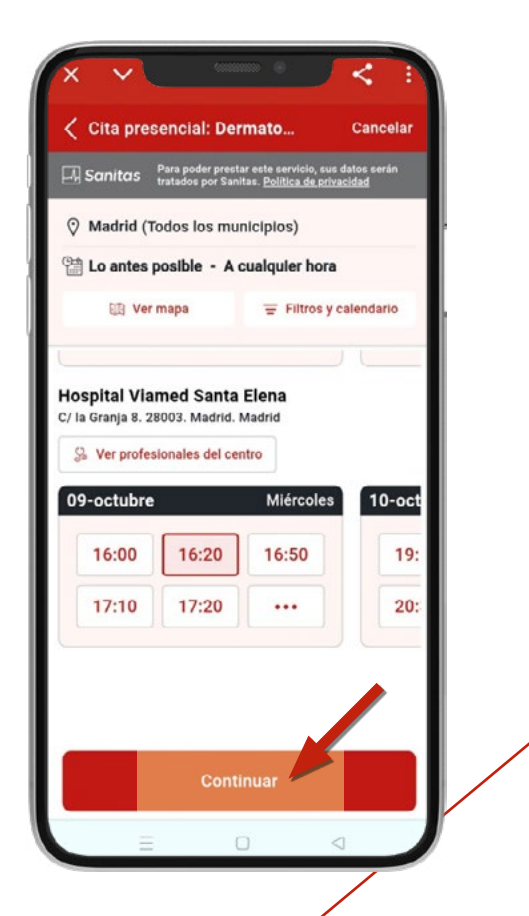

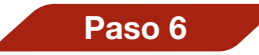

Comprueba que los datos de tu cita son correctos y confirma tu cita aceptando los términos en el mensaje.

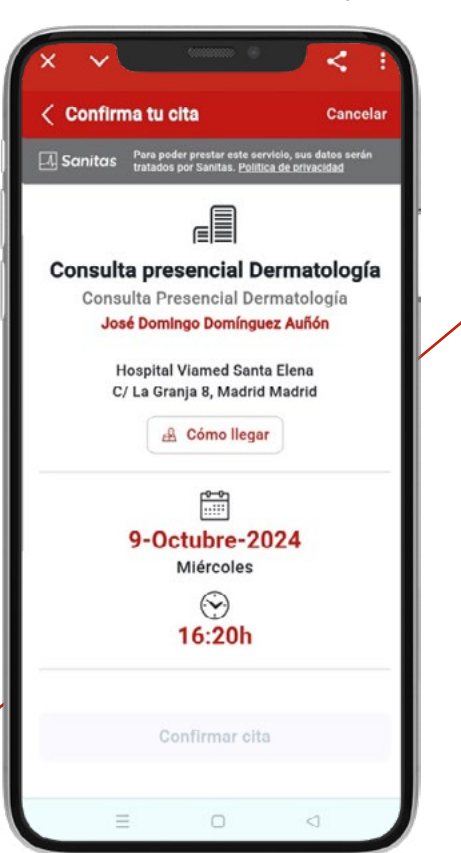

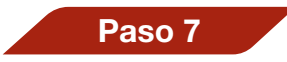

Confirma tu cita aceptando los términos y haciendo clic en "Confirmar cita".

Sanitas Para poder prestar este servicio, sus datos serán tratados por Sanitas. Política de privacidad

(1)

Información importante para la cita

Para acudir a esta cita debes leer y aceptar los términos que te mostramos a continuación. Te enviaremos una copia de los mismos a tu mail.

Especialidad:

ADULTOS E INFANTIL

Especialista: Consulta C/ Granja, 8 (

no espere en mostradores, suba

directamente a la 1ªplanta consulta 1.6)

Ver más

Confirmar cita

Confirmo que he leído la

documentación y aceptos los

términos.

Cancelar

< Confirma tu cita

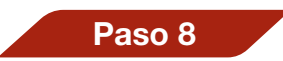

Tu cita ya está confirmada.

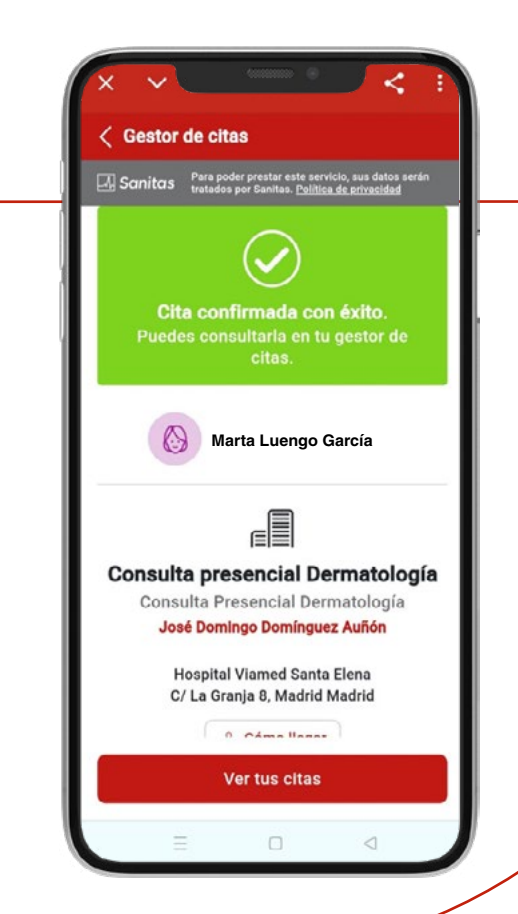

### 6. Gestor de citas

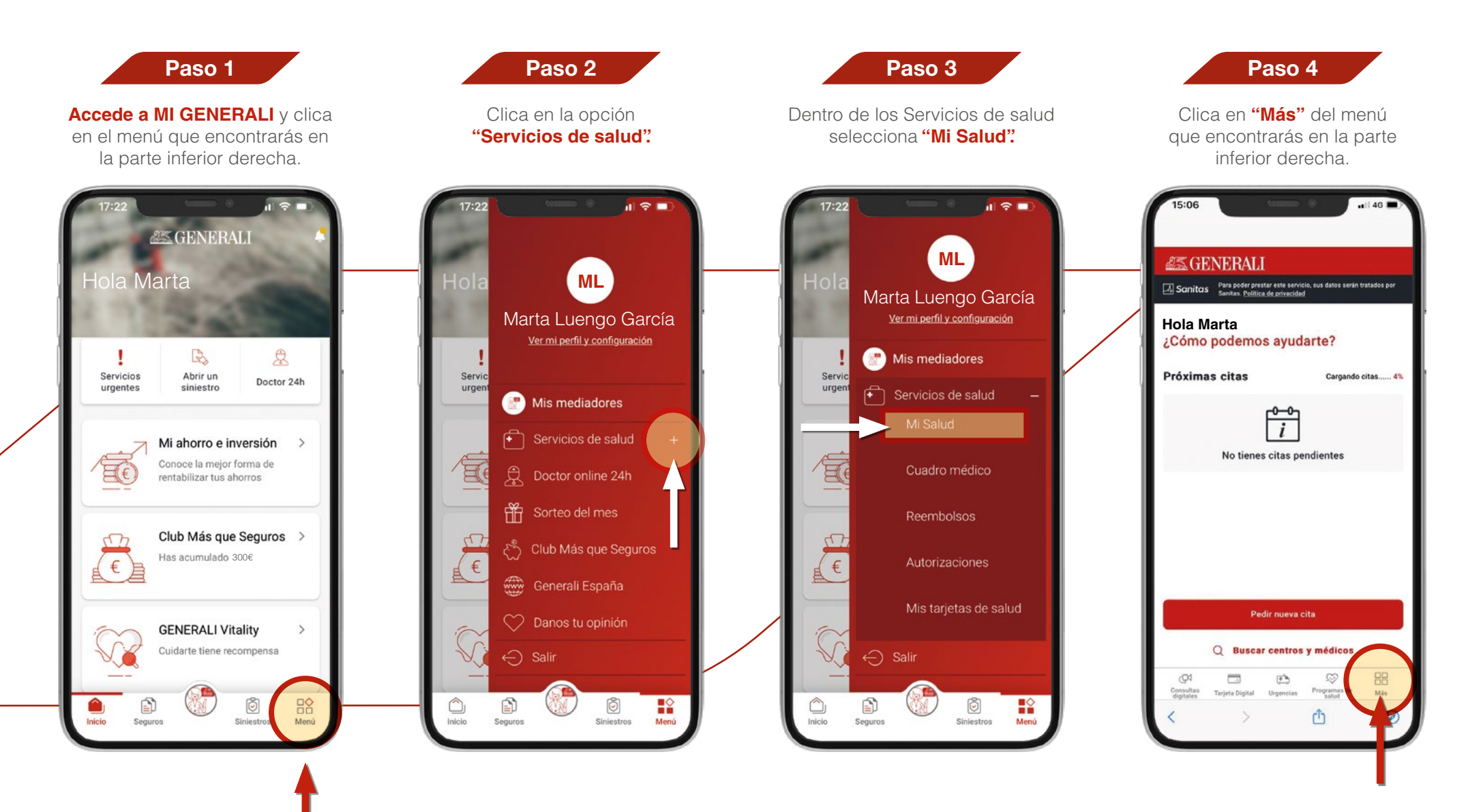

Continúa...

Gestor de citas

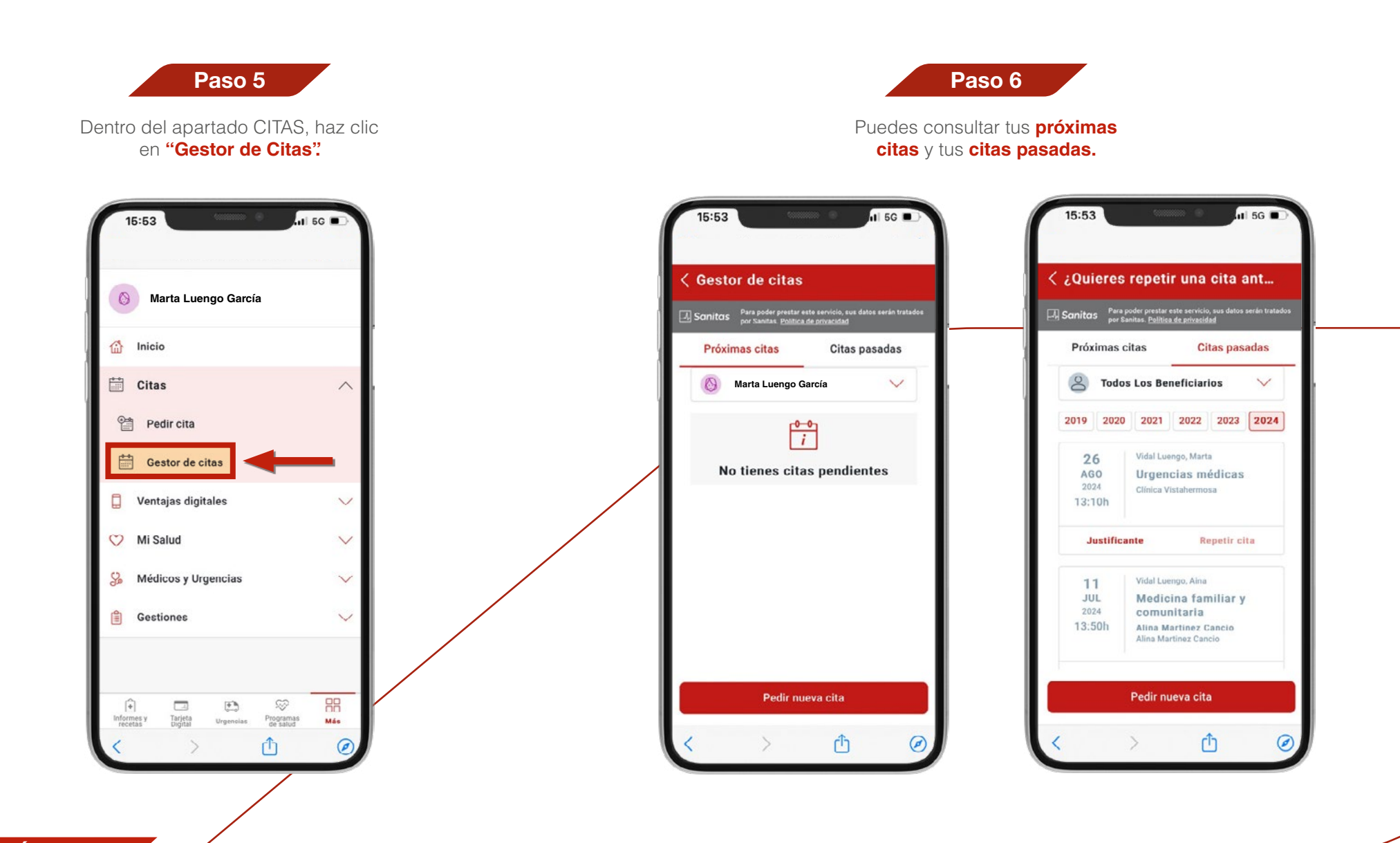

## 7. Chat médico

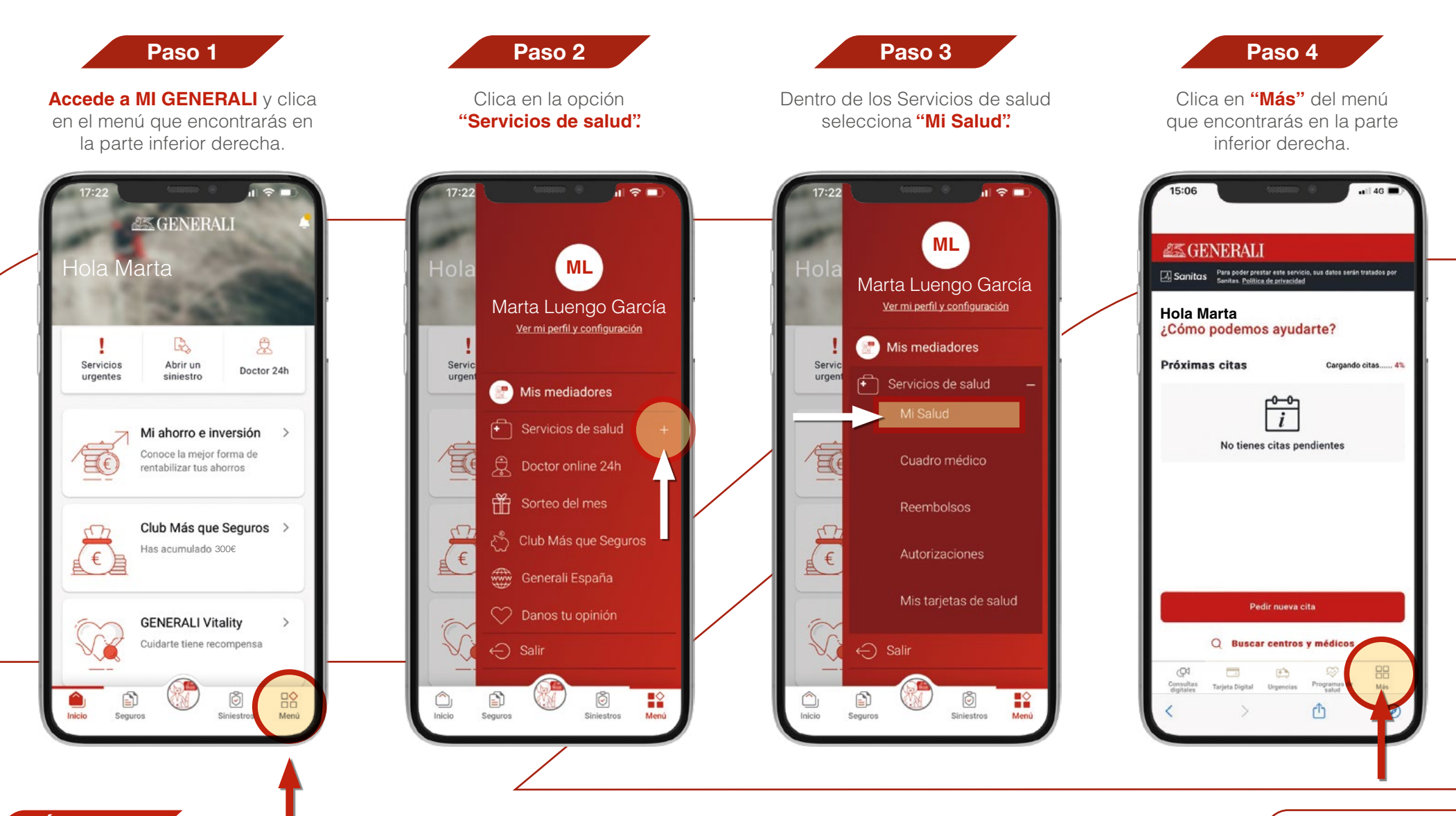

Índice

Continúa...

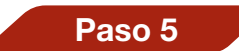

Dentro del apartado Médicos y Urgencias, haz clic en "Chat medico".

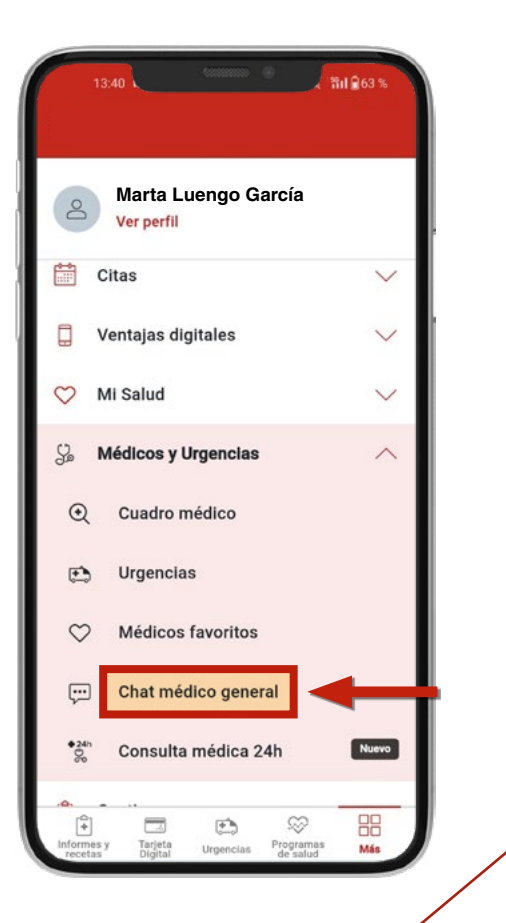

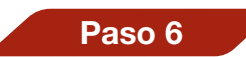

Elige el usuario para el que quieres realizar la consulta y la especialidad para la que quieres hablar por chat.

< Chat médico general

¿Para quién es la consulta?

Selecciona una especialidad

5

Medicina General

Marta Luengo García

S Consultas recientes

Horario de este servicio:

Comenzar consulta

F

Pediatria

0

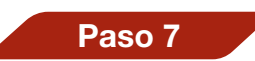

Comienza a chatear con nuestros especialistas

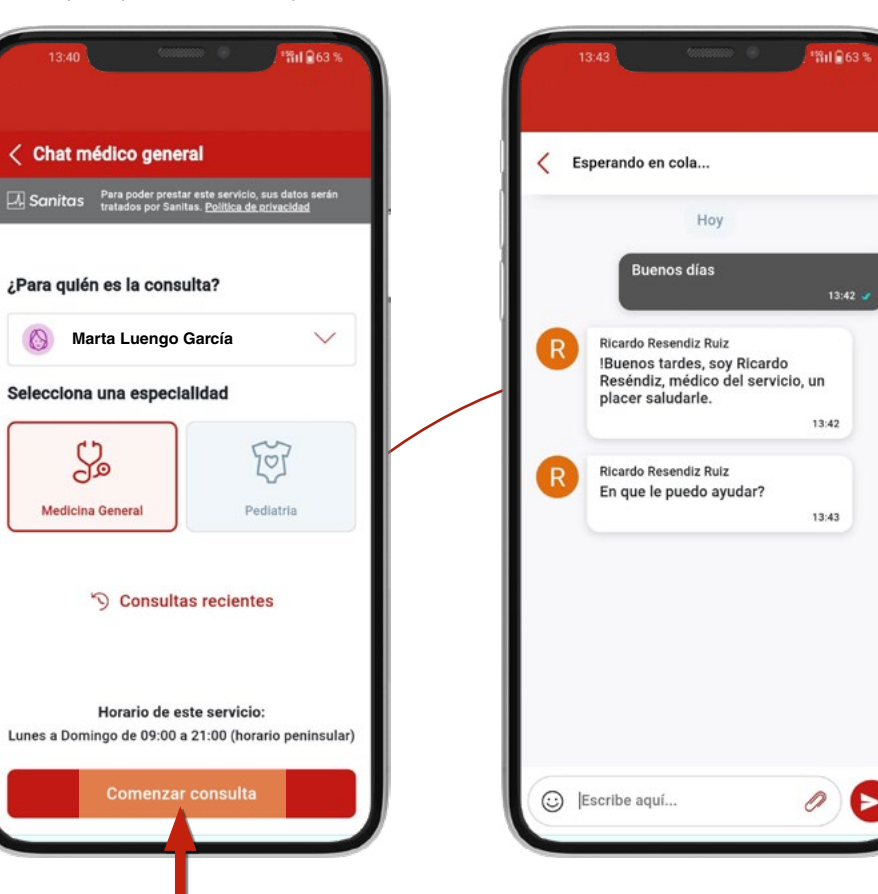

#### 8. Consulta 24 horas

#### **Consulta médica**

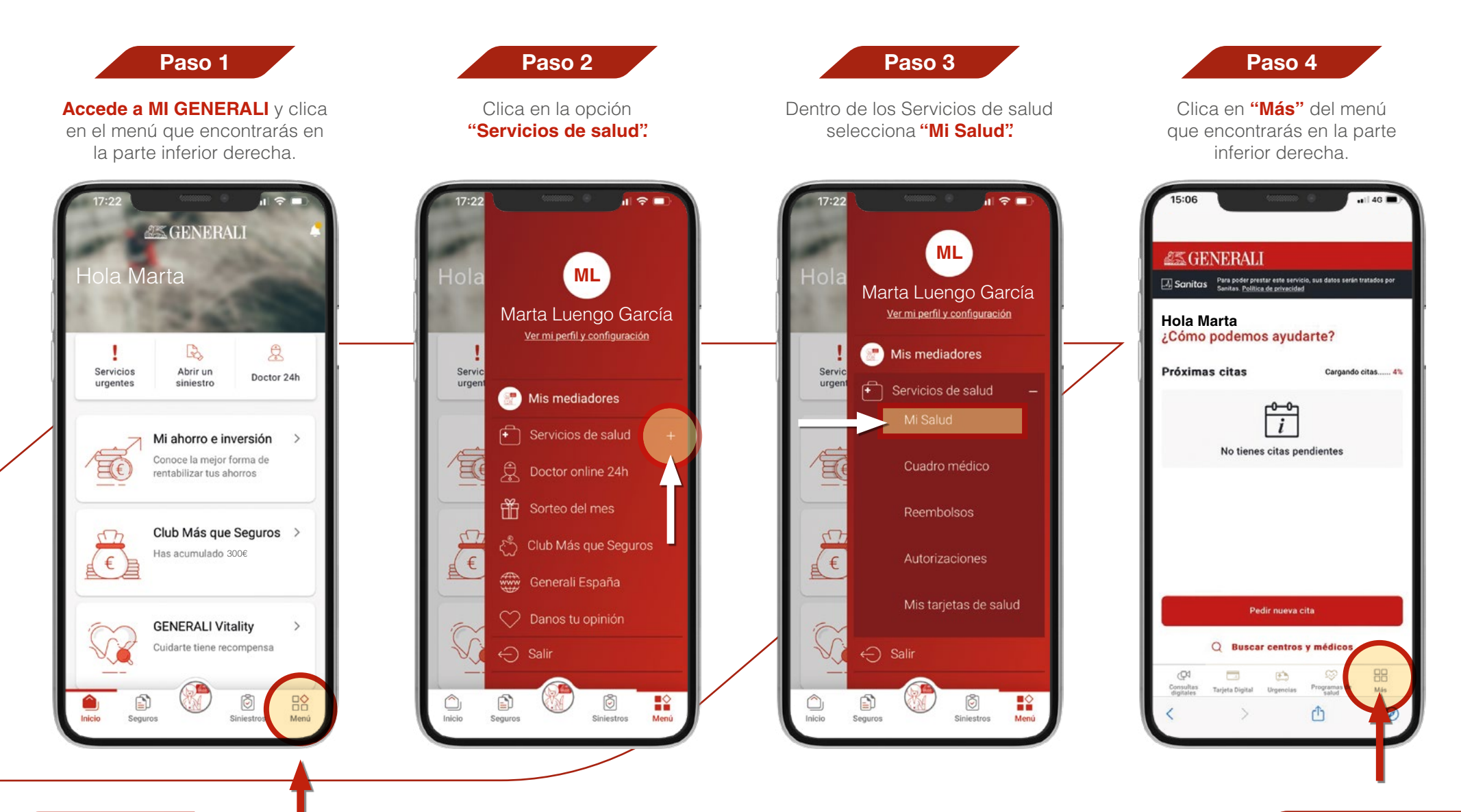

Continúa...

Consulta médica

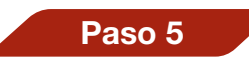

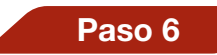

Dentro del apartado Medicos y Urgencias, haz clic en "Consulta médica". Elige "Consulta médica ahora".

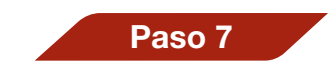

Elige el canal para realizar la consulta: Videollamada.

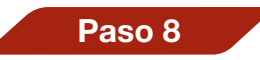

Elige el canal para realizar la consulta: **Telefónica.** 

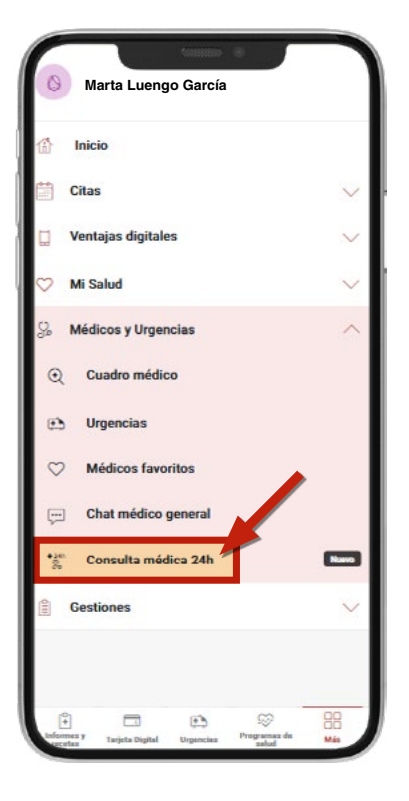

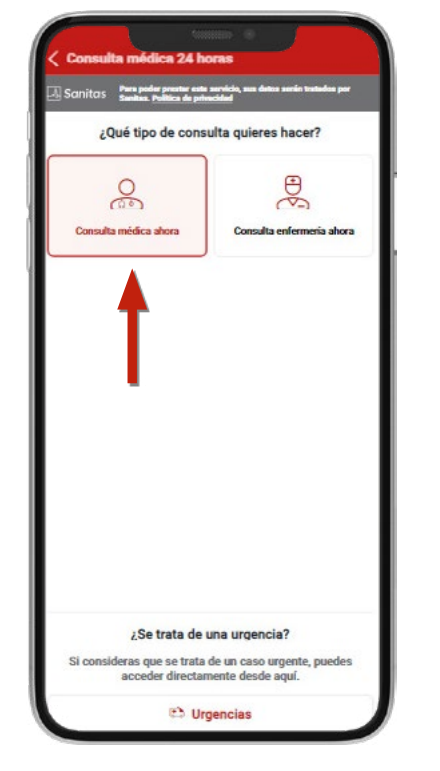

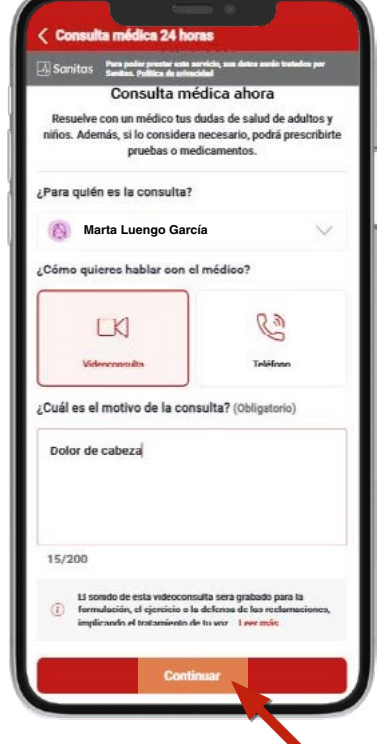

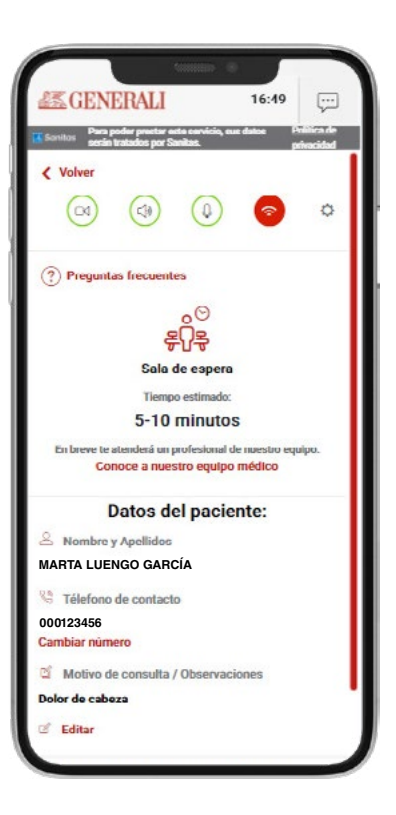

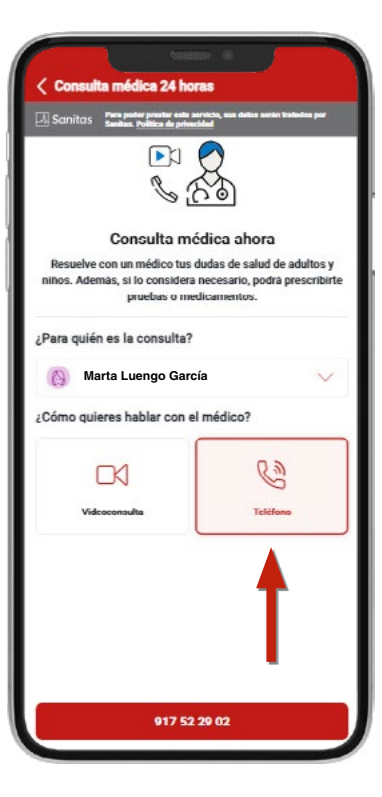

#### 8. Consulta 24 horas

#### Consulta de enfermería

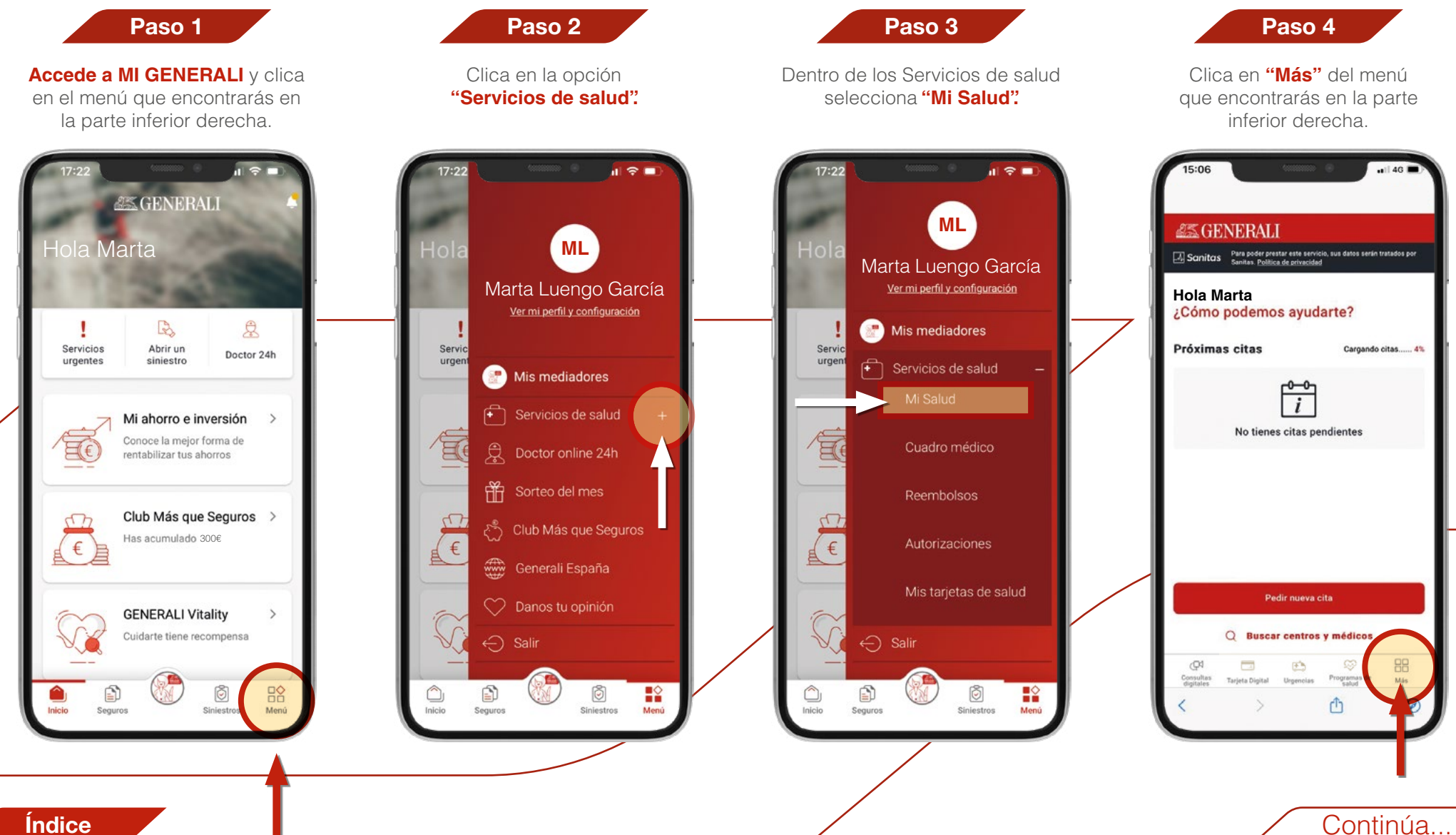

Consulta de enfermería

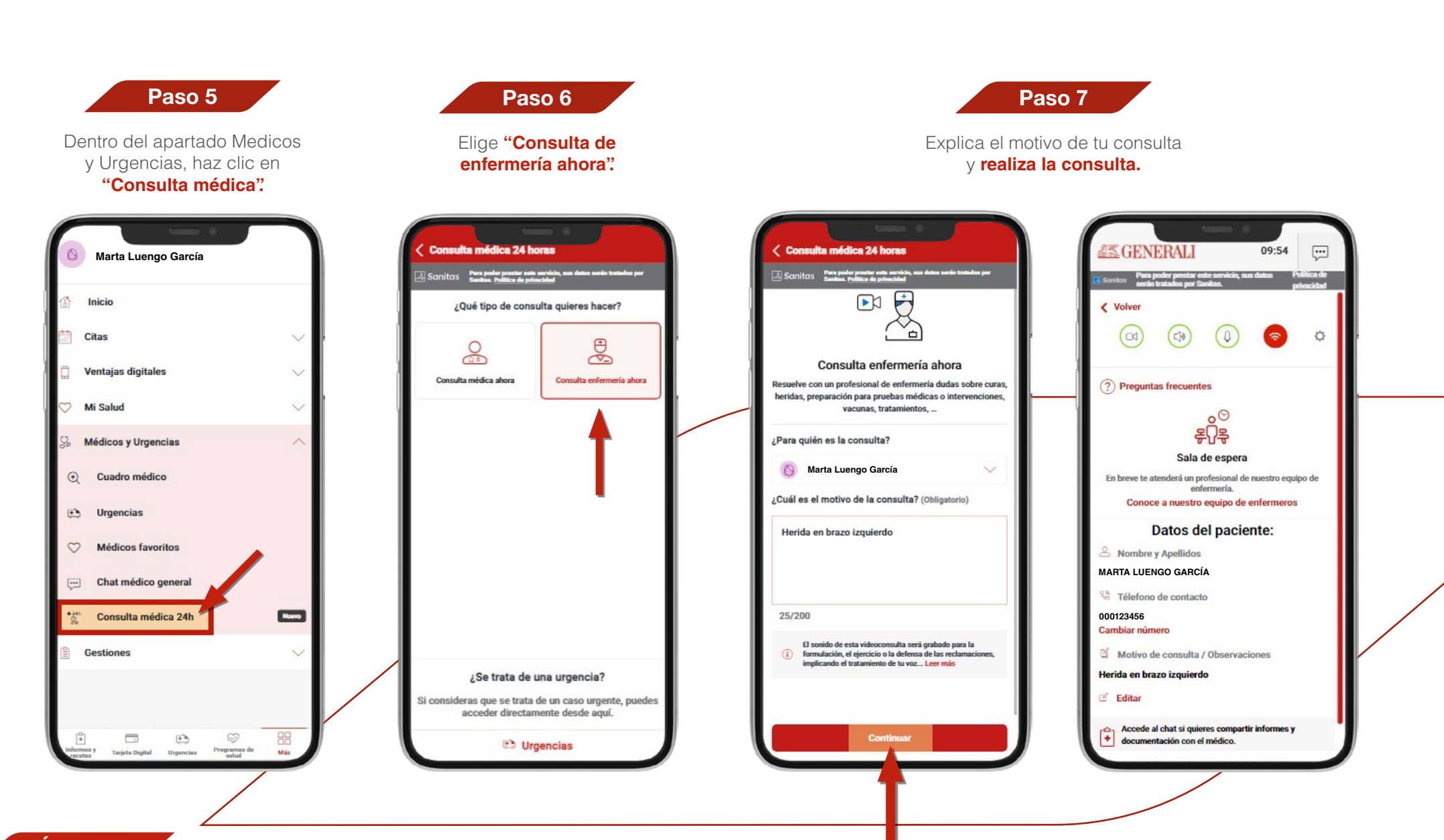

### **9. Consultas digitales con especialistas**

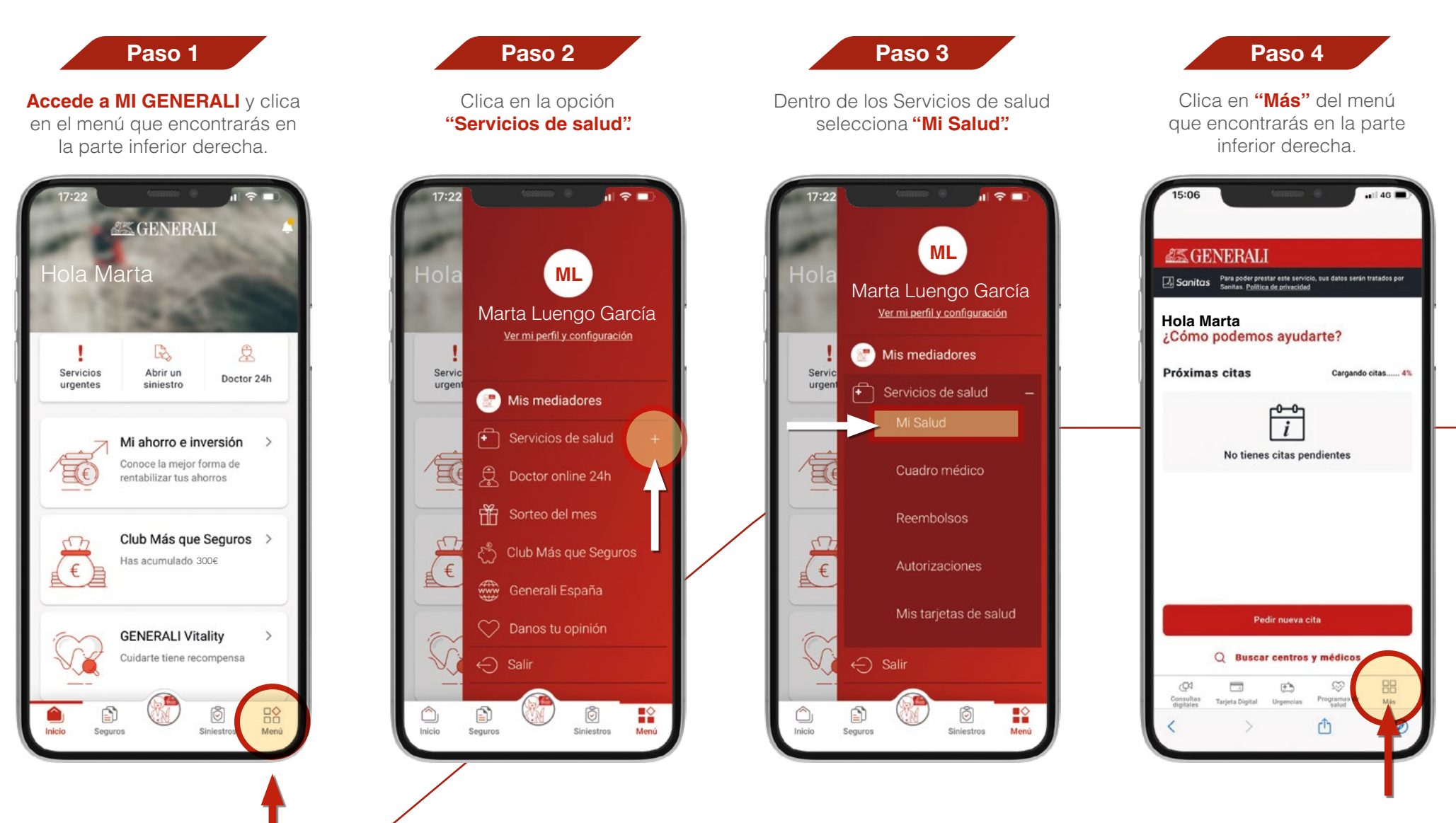

Continúa...

#### Consultas digitales con especialistas

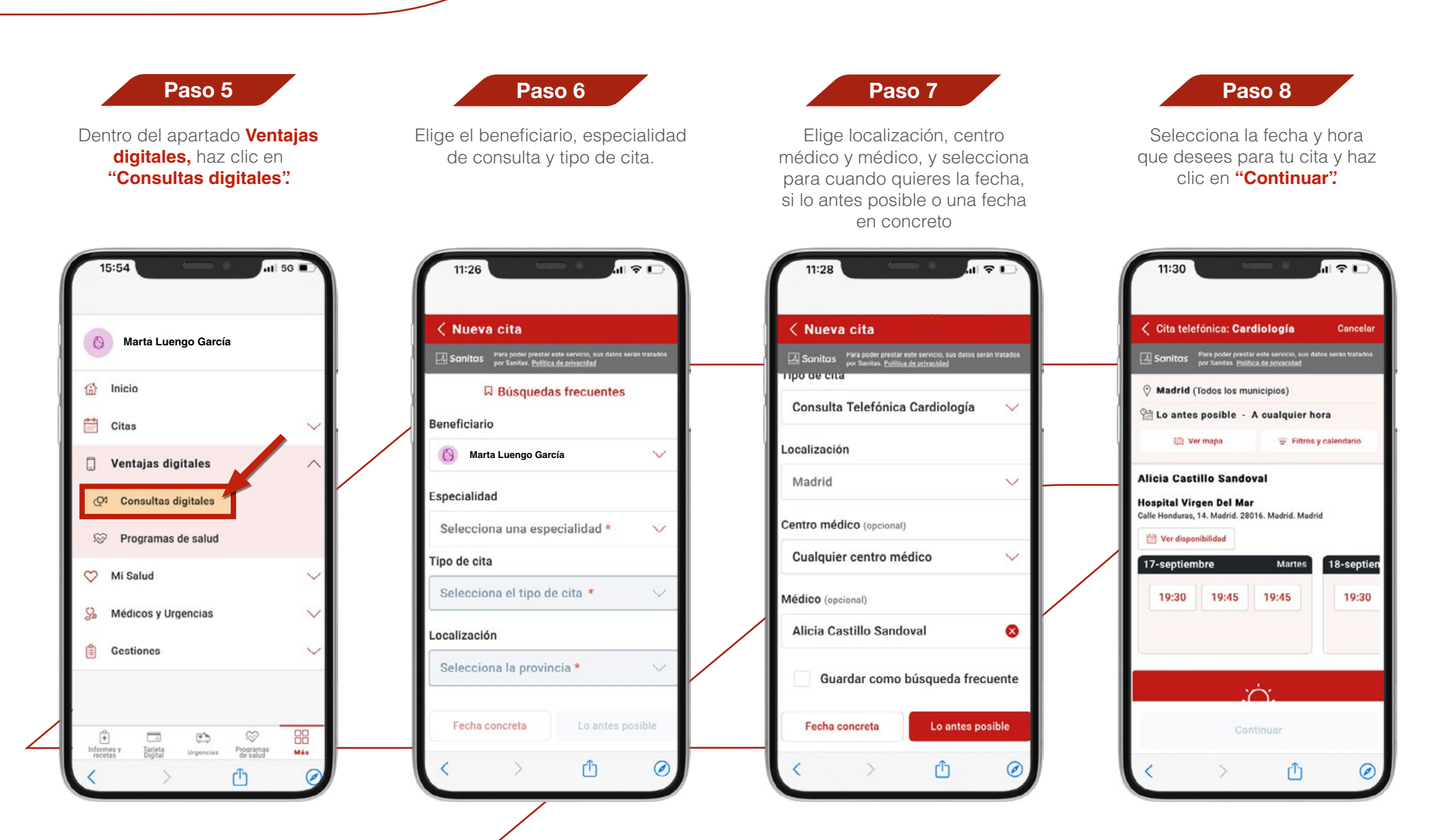

Continúa...

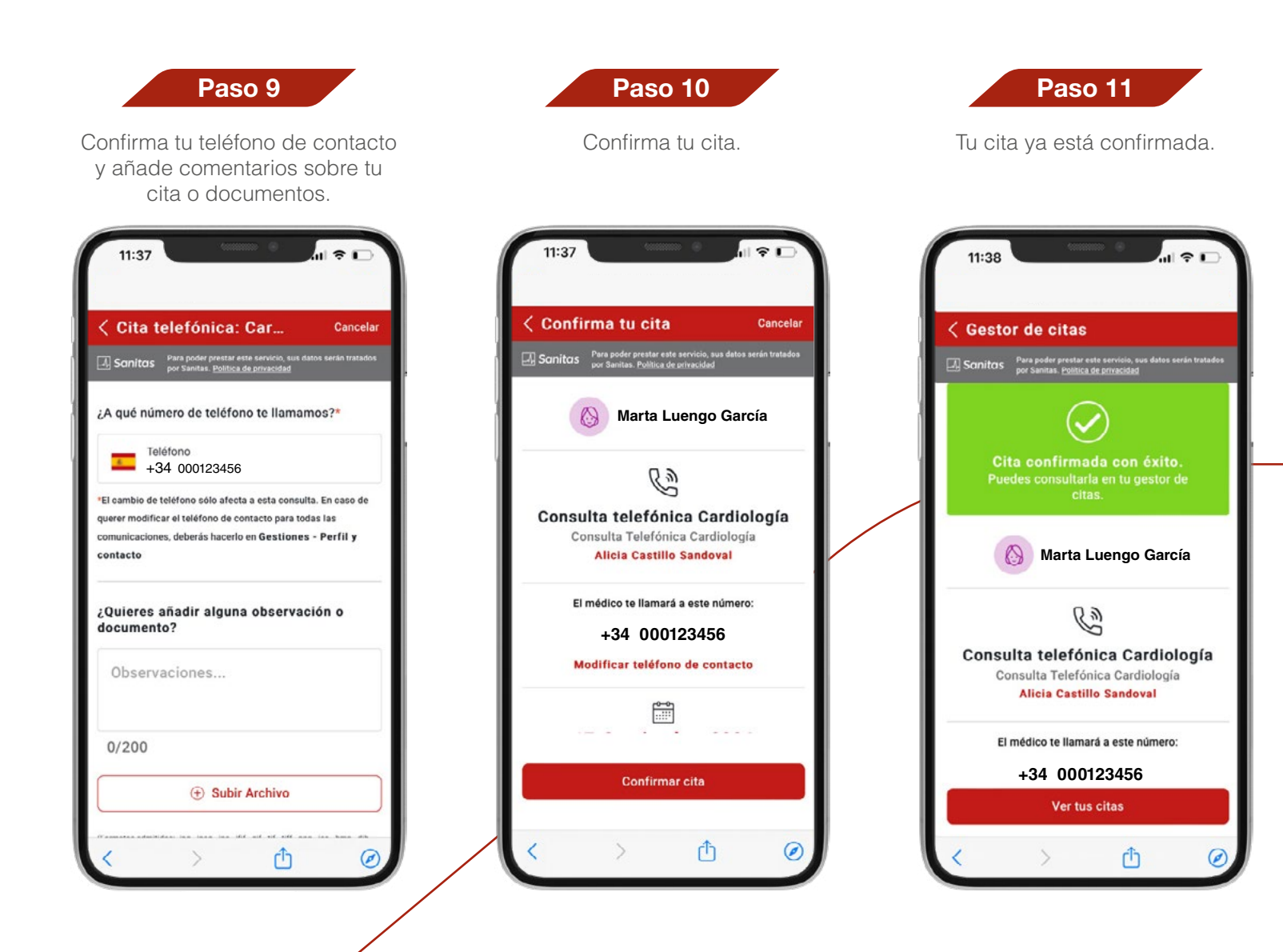

### **10. Consulta de informes médicos y recetas**

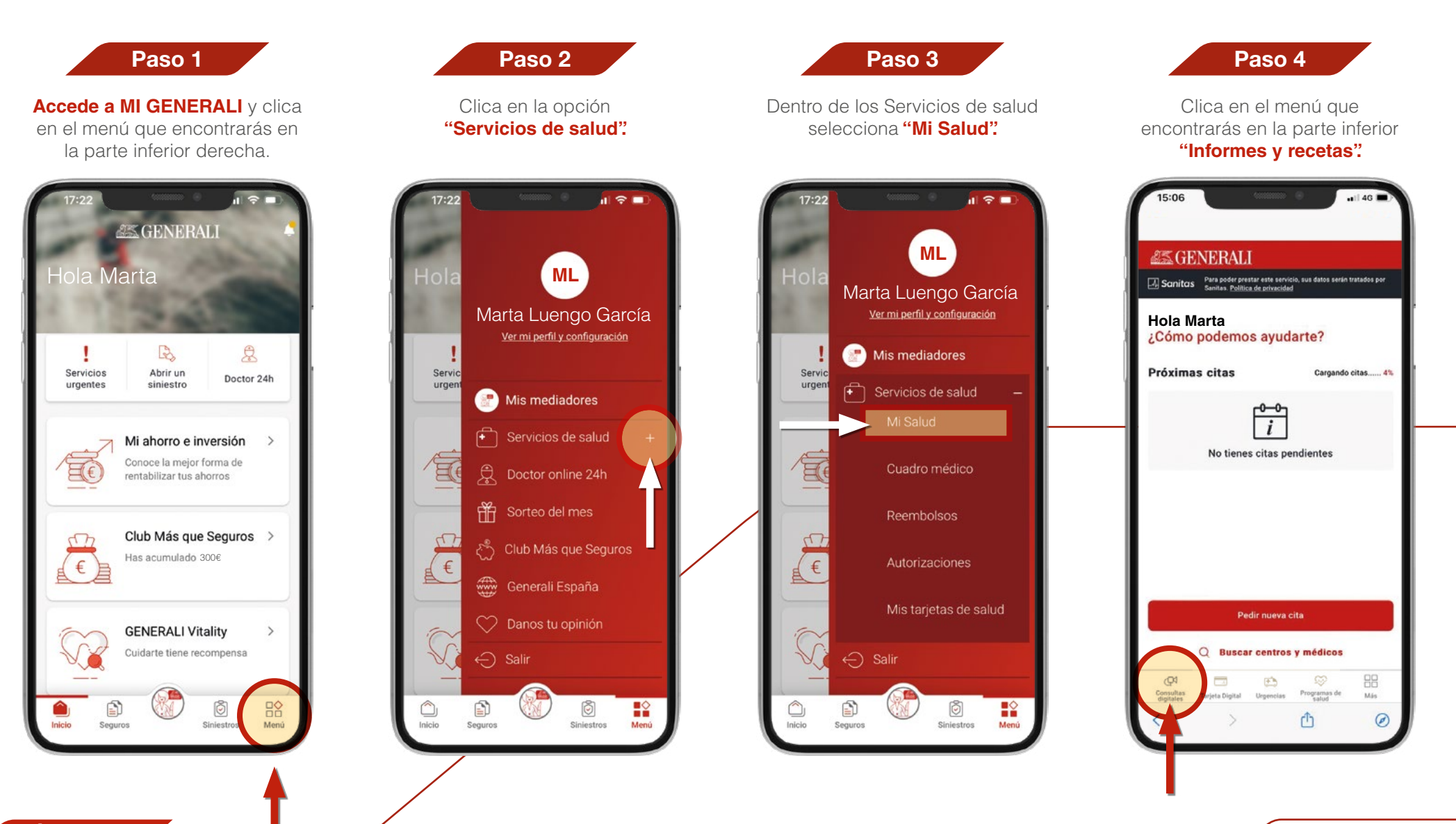

Continúa...

Consultas de informes médicos y recetas

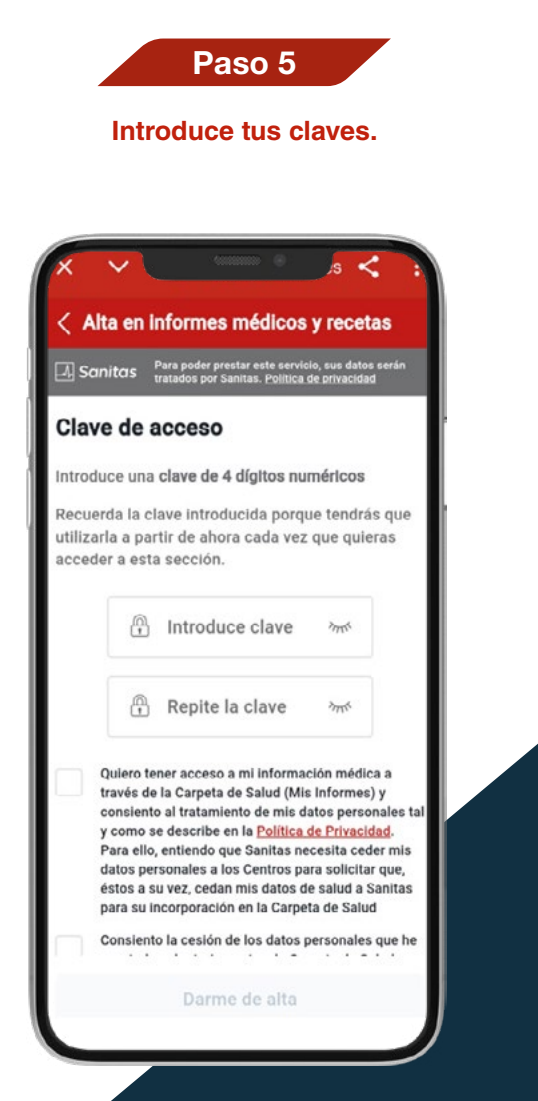

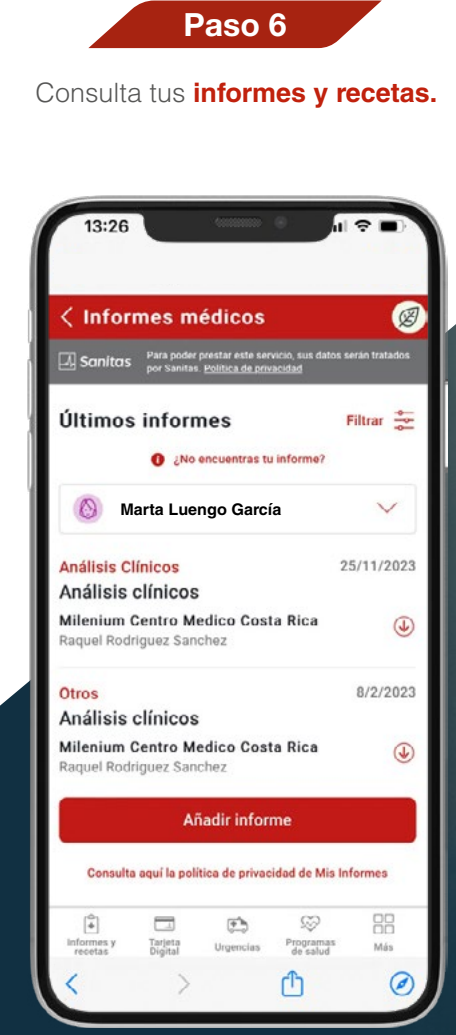

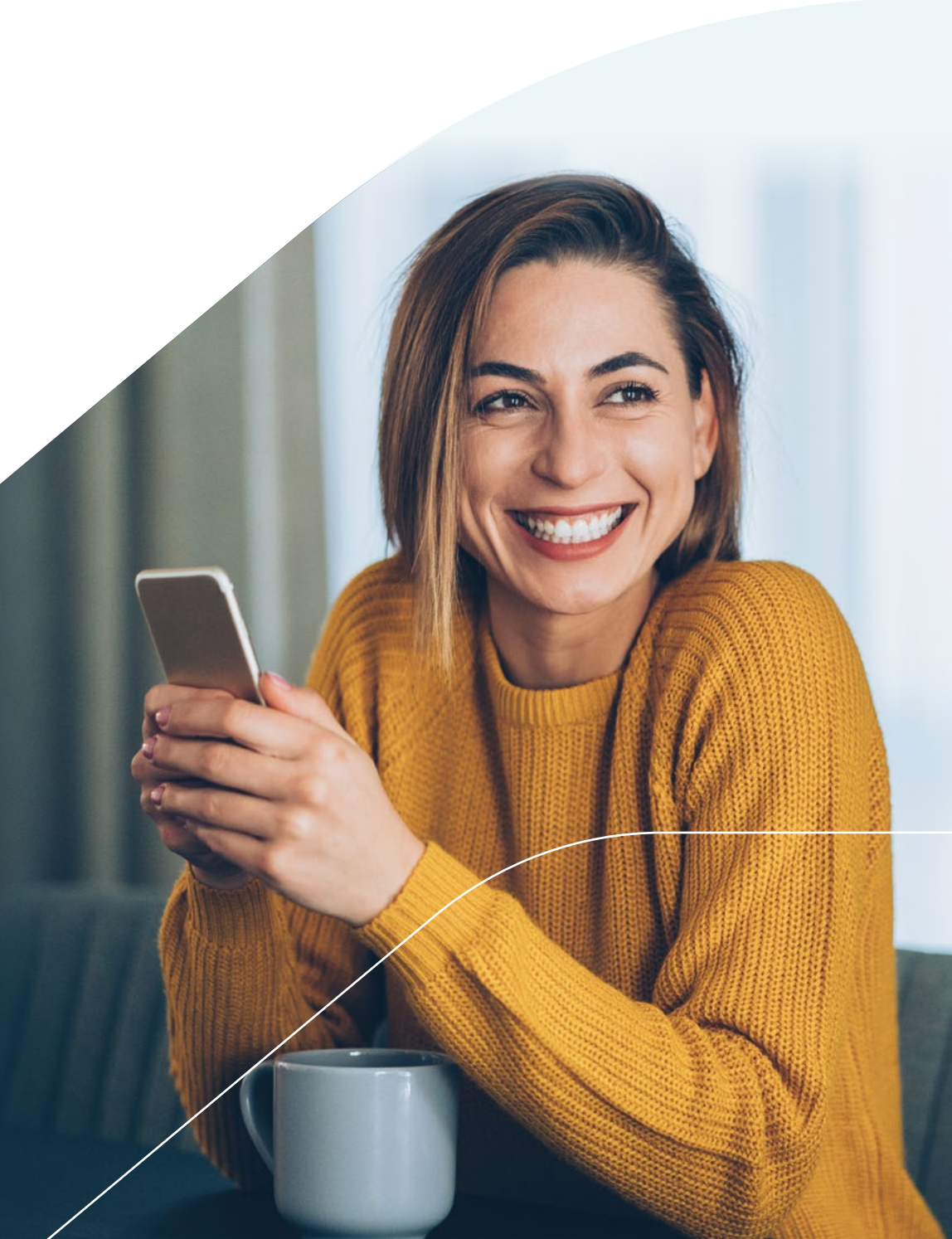

## **11. Compartir acceso online**

Si quieres delegar trámites de salud (ver tarjetas, gestionar autorizaciones, citas, etc.) a otros miembros del seguro, sigue estos pasos:

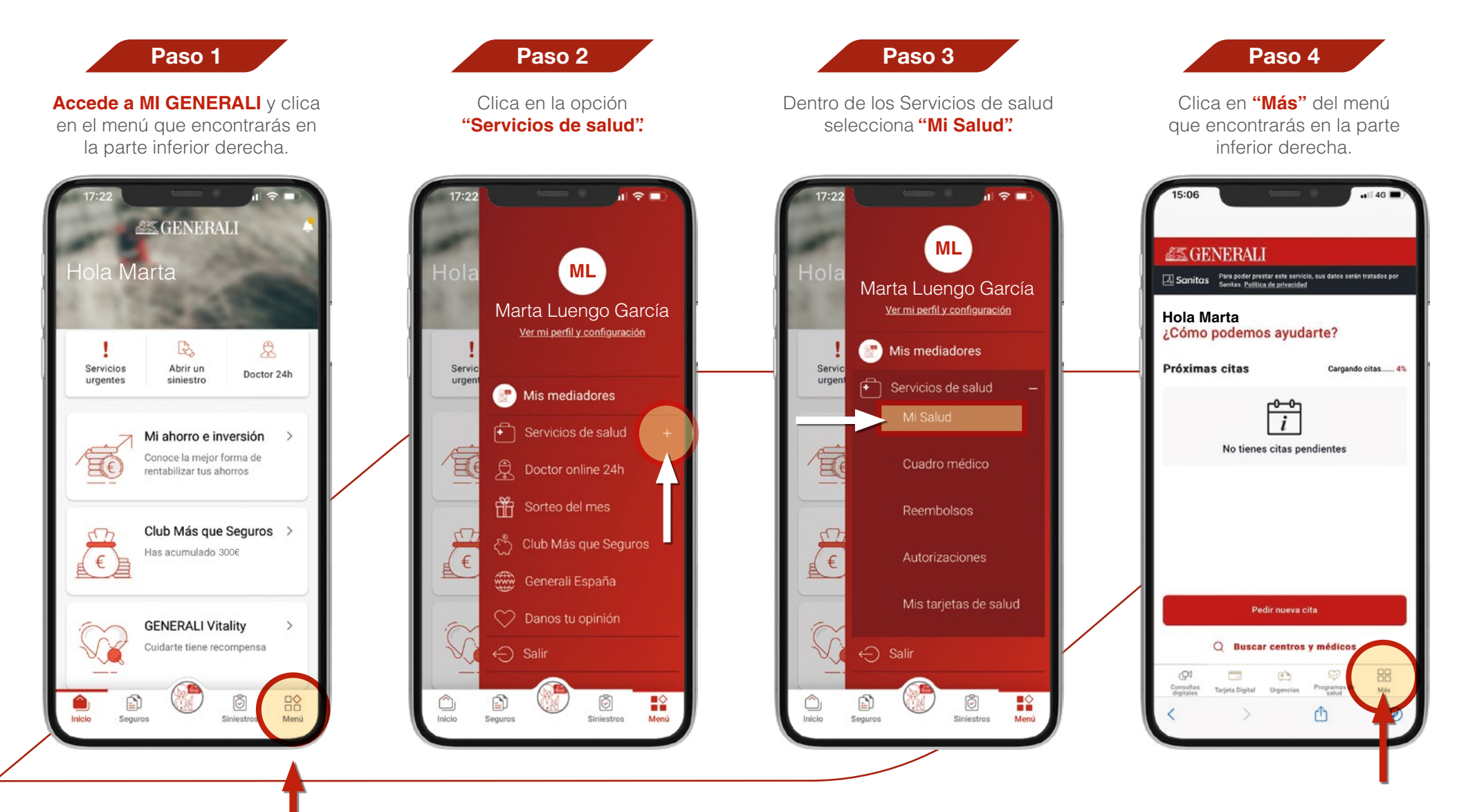

Continúa...

Compartir acceso online

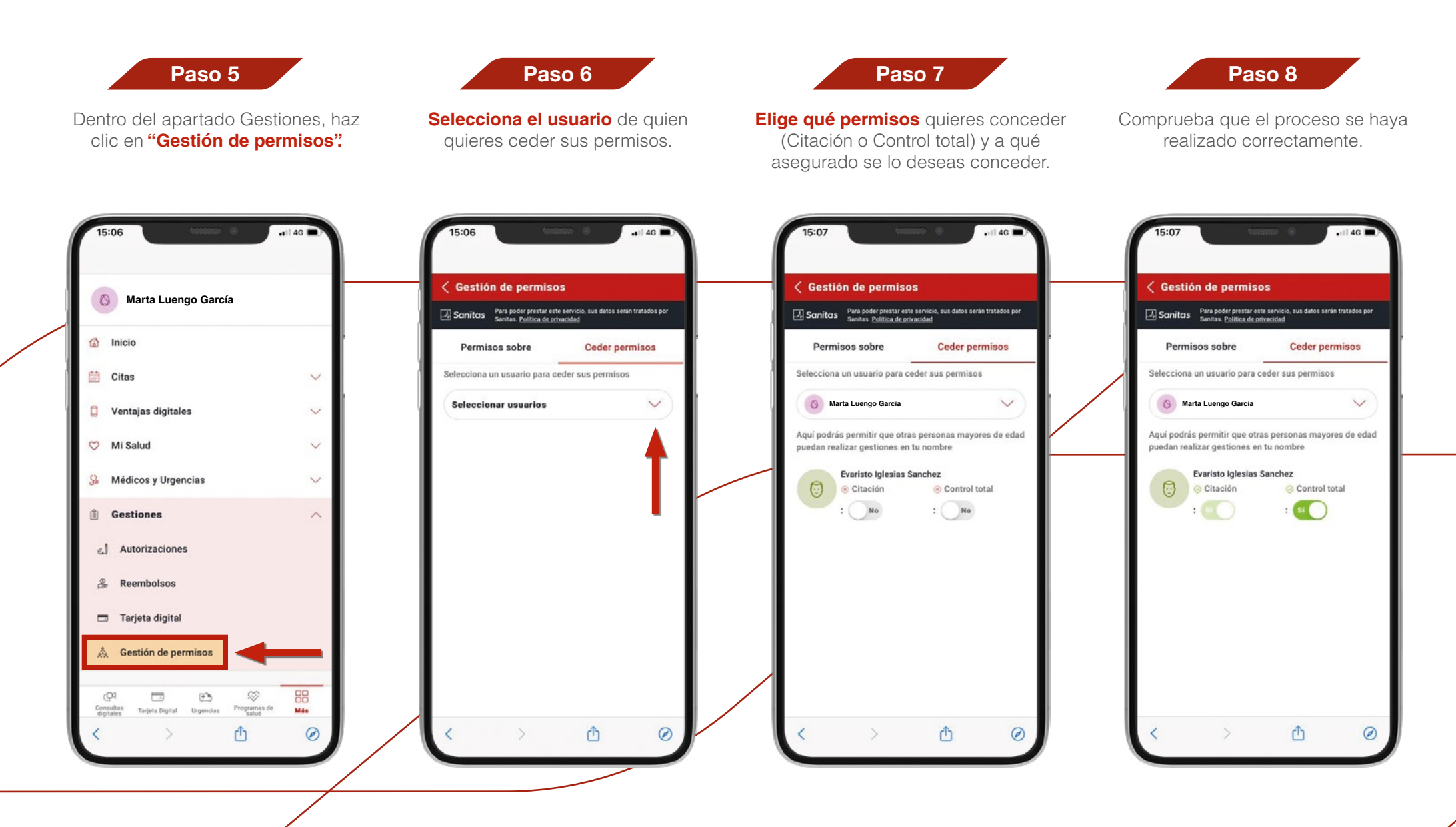

## **12. Entrenador personal**

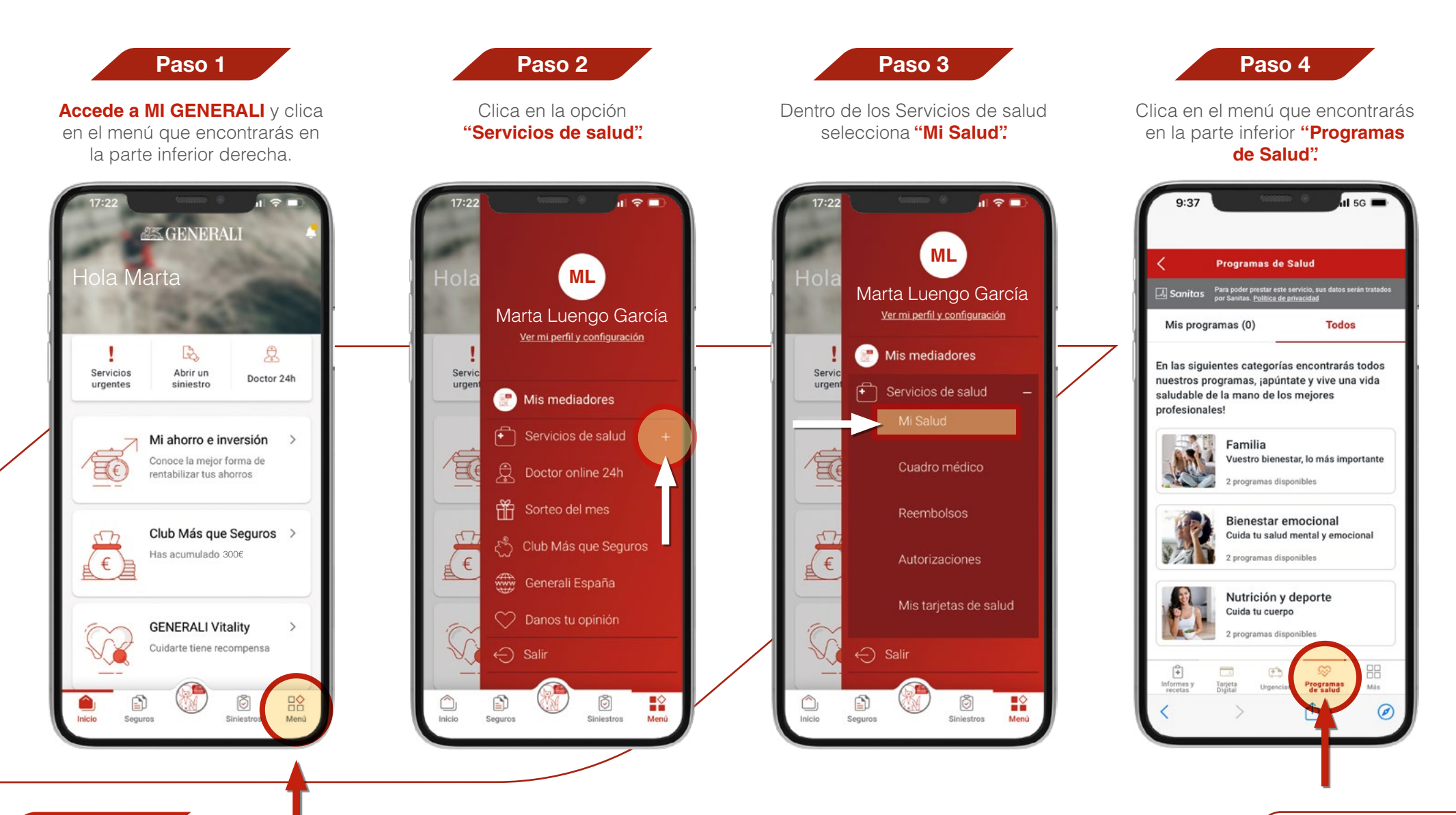

Continúa...

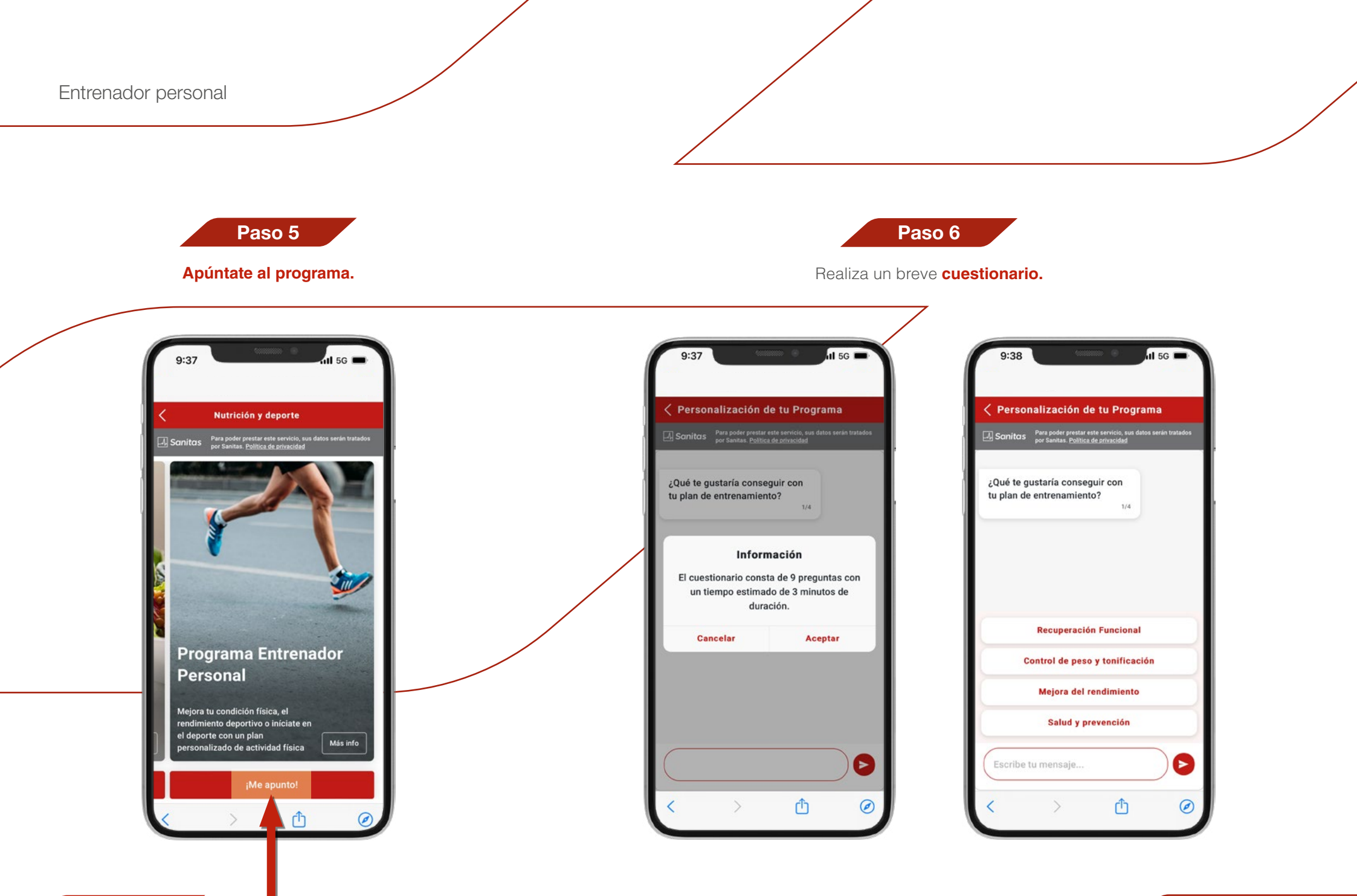

Continúa...

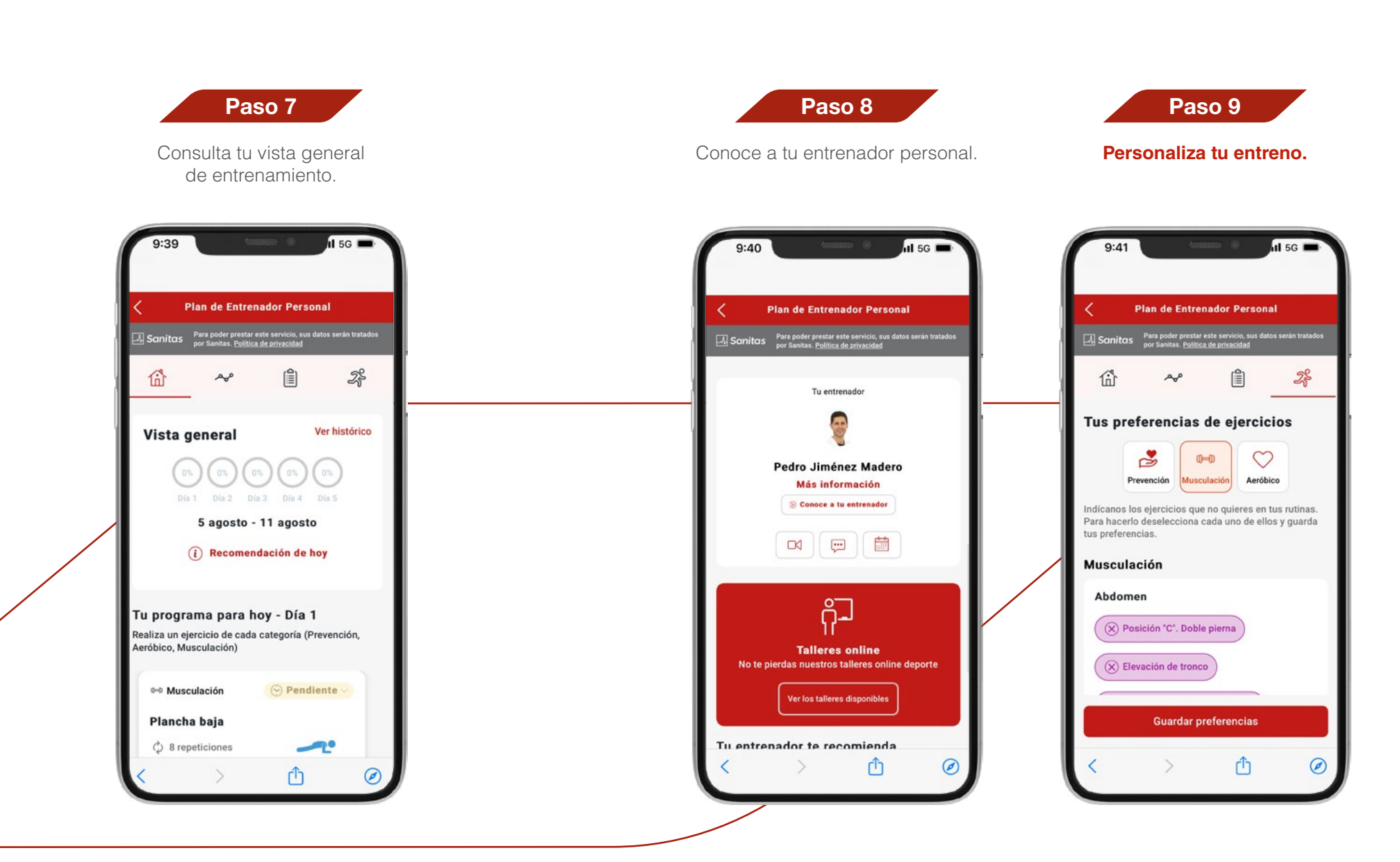

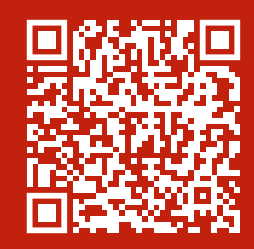

Descubre todo lo que puedes lograr con nuestra app **MI GENERALI** 

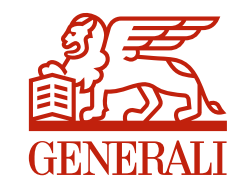